## Slik tar du i bruk den nye "stbank"-appen

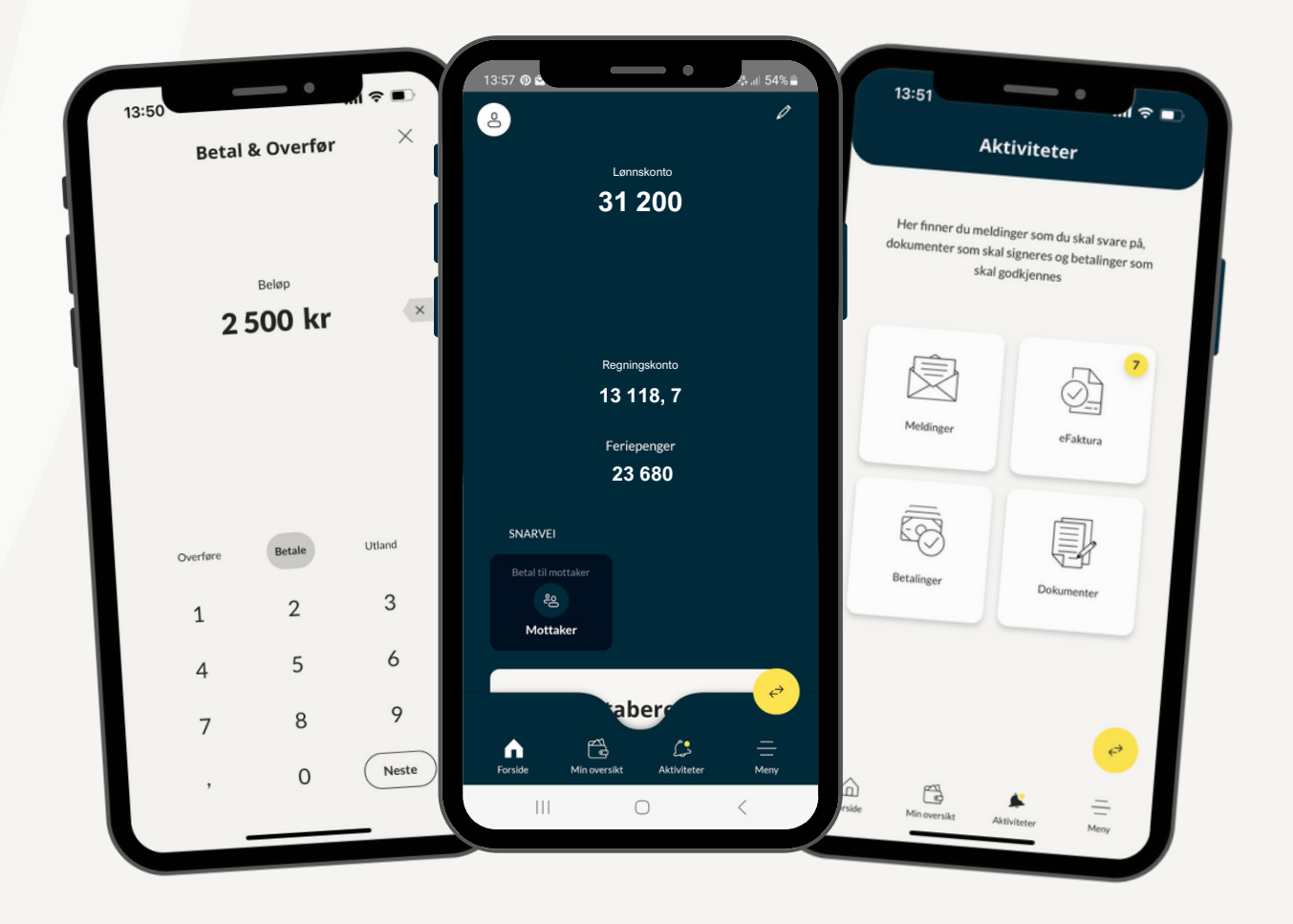

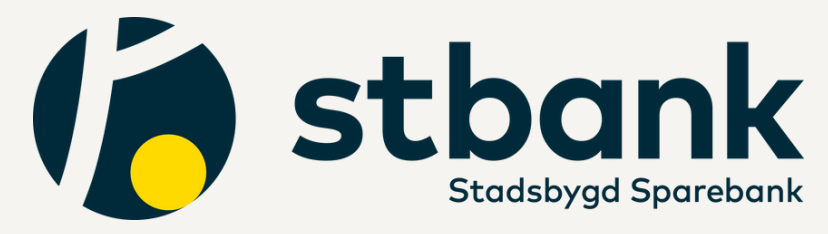

### Innholdsfortegnelse

- 2. Betale faktura
- 11. Overføring mellom egne kontoer
- 16. Se transaksjoner og forfall
- 20. Se fakturagrunnlag hvis faktura er lagt til forfall
- 23.Se fakturagrunnlag på eFaktura
- 27. Arkiv for gammelt fakturagrunnlag
- 29. Endre beløpsgrense
- 34. Kontakt informasjon

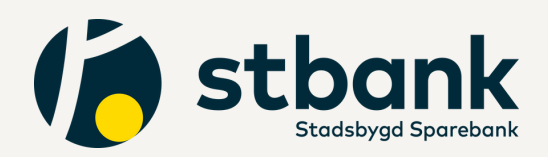

## **Betale faktura**

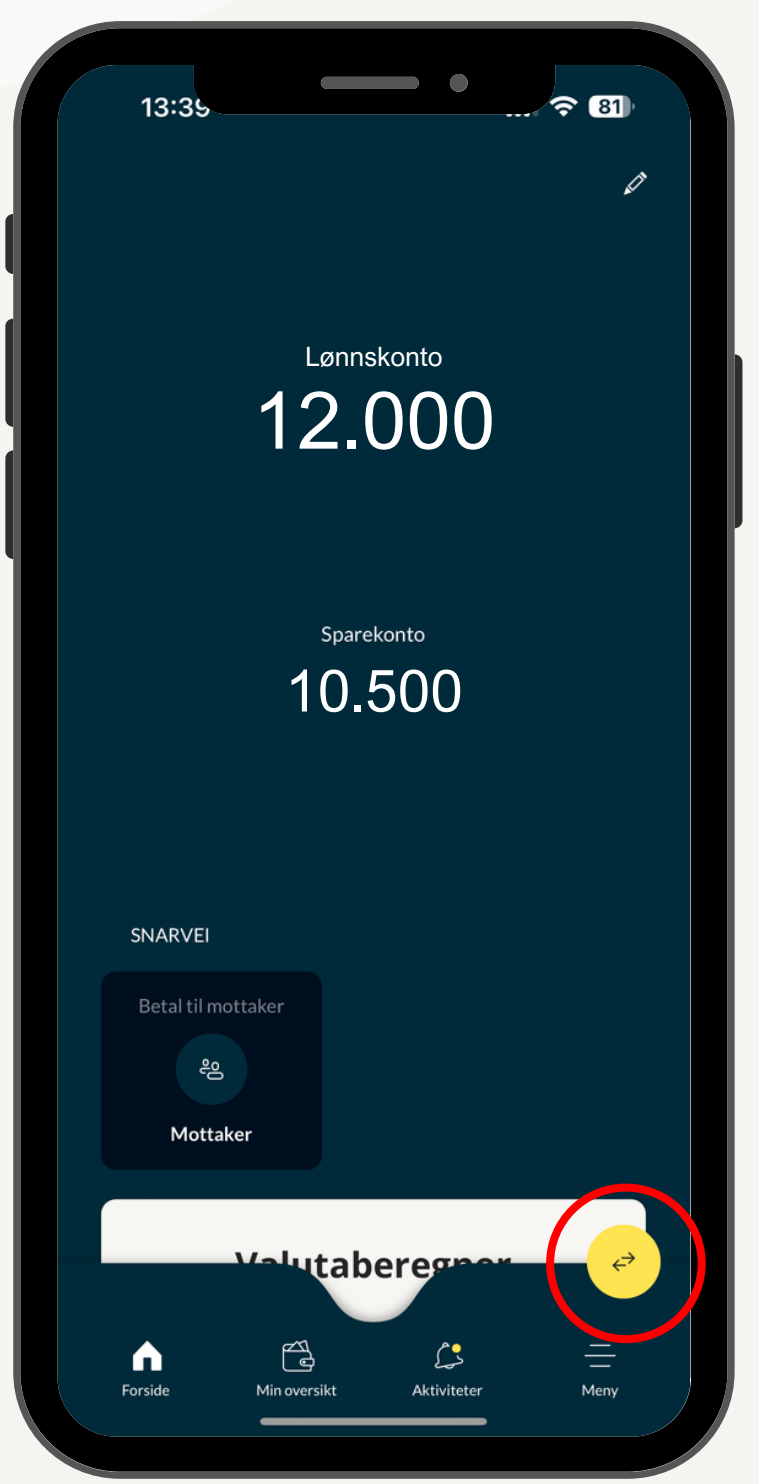

1. Trykk på den gule rundingen. Her markert med rød sirkel.

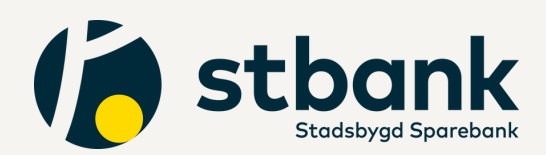

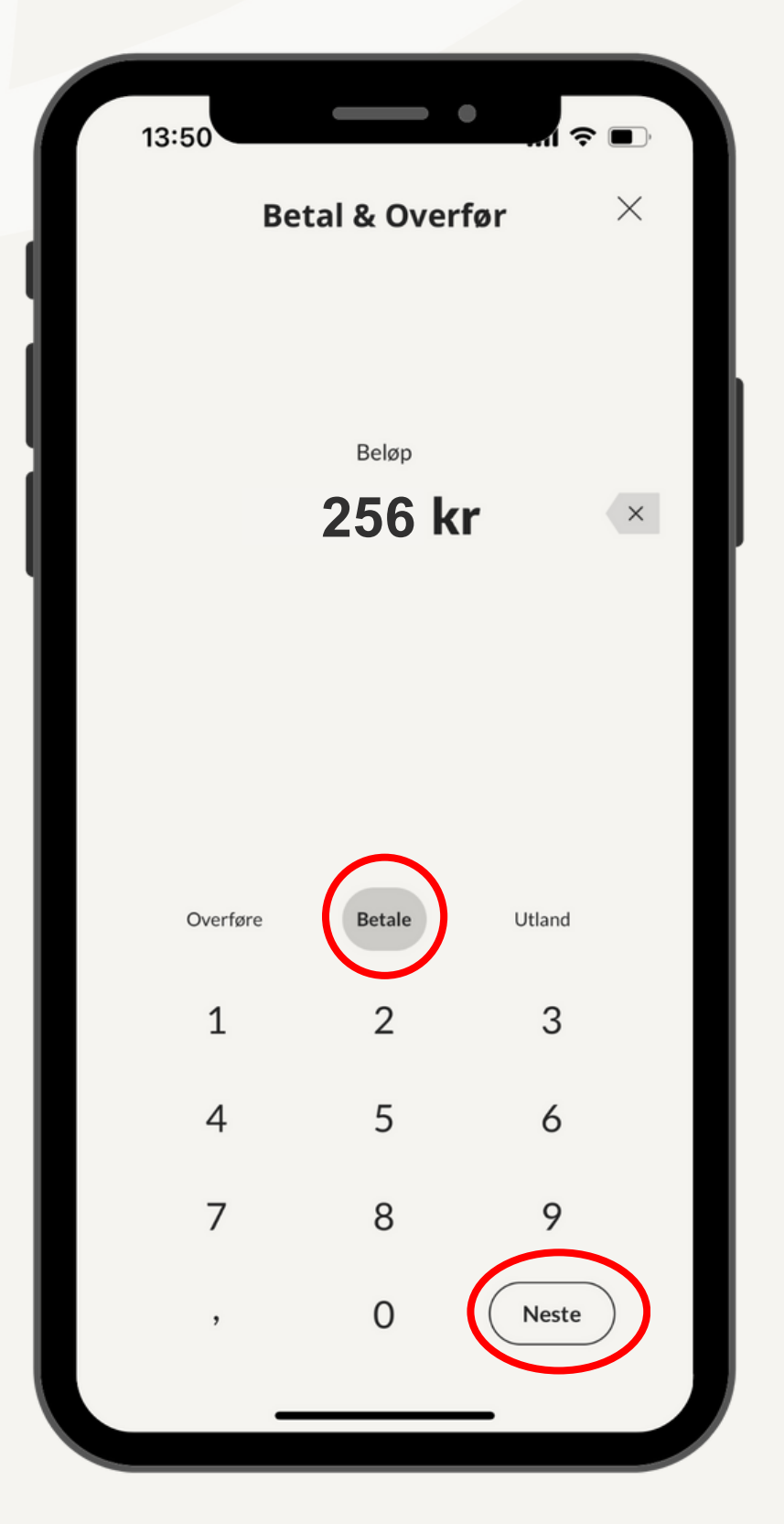

2. Trykk på "Betale" og skriv inn ønsket beløp.
 3. Trykk deretter "Neste".

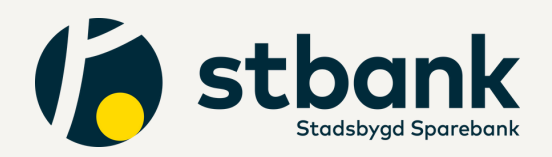

|                 | Betal & Overfør<br>Betale | · ×                |
|-----------------|---------------------------|--------------------|
| Beløp           |                           | 256,00 kr          |
| Fra             | =                         | Lønnskonto Ansatte |
|                 | Fra konto                 |                    |
| MINE KONTOER    |                           |                    |
| Lønnskonto Ansa | atte                      |                    |
| Sparekonto      |                           |                    |
|                 |                           |                    |
|                 |                           |                    |
|                 |                           |                    |
|                 |                           |                    |
|                 | Nests                     |                    |

 Trykk på den kontoen du ønsker at pengene skal trekkes fra.

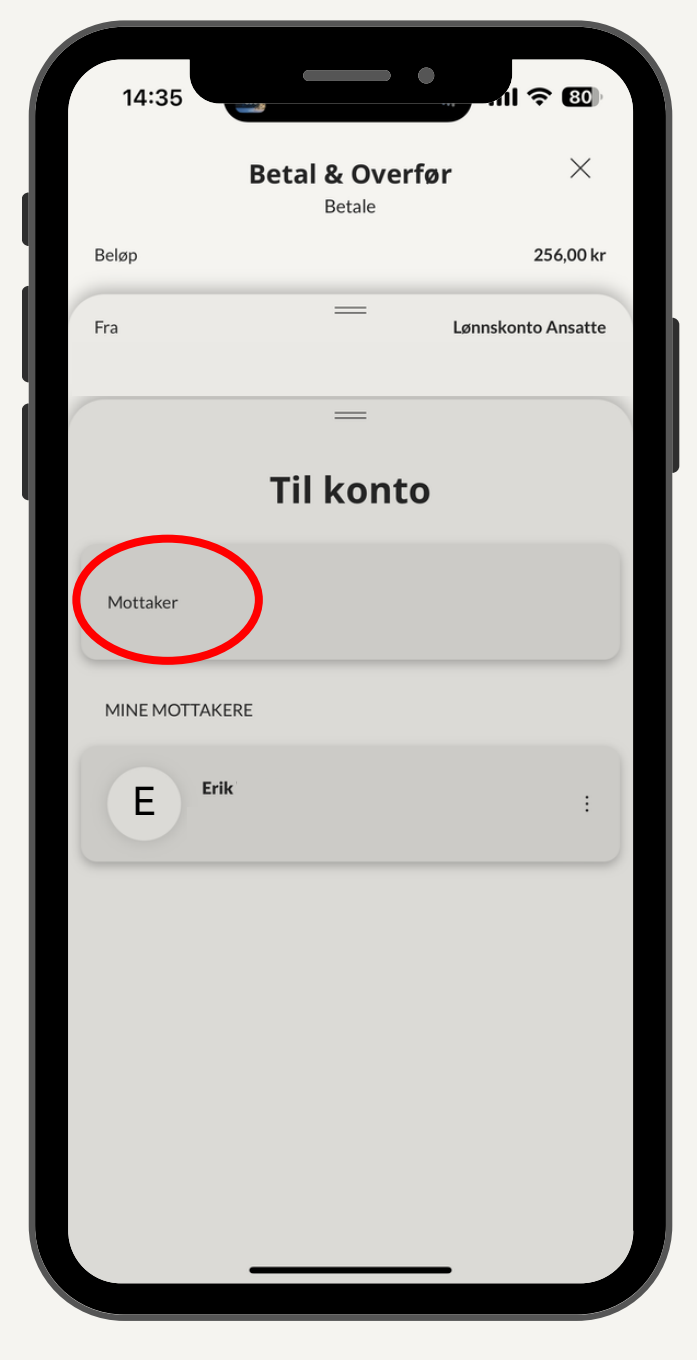

5. Trykk på mottaker.

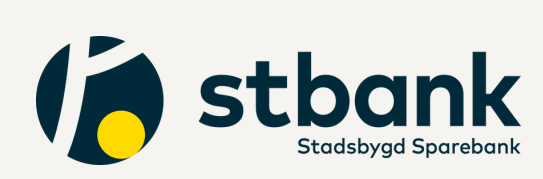

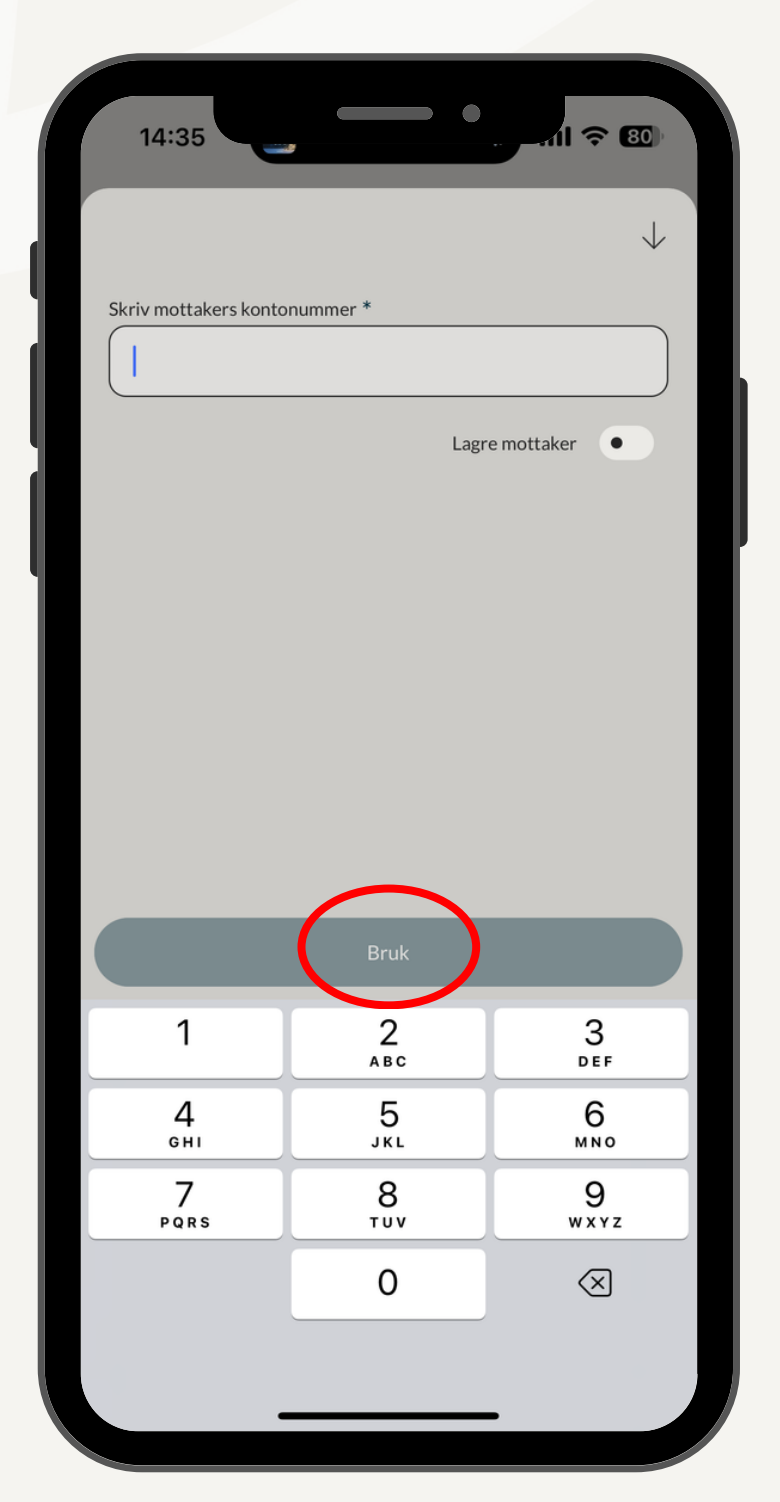

6. Skriv deretter inn mottakers kontonummer. Når det er fylt inn vil "Bruk"-knappen bli mørk blå.

7. Trykk deretter på "Bruk"-knappen, for å gå videre.

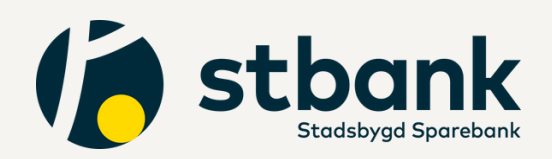

|                | Betal & Over<br>Betale | før        | × | L |        |           | ľ           | Лeld        | ling        | til n                | nott        | ake         | r           |    | $\downarrow$ |
|----------------|------------------------|------------|---|---|--------|-----------|-------------|-------------|-------------|----------------------|-------------|-------------|-------------|----|--------------|
| Beløp          |                        |            |   |   | Me     | lding til | mottal      | ker         |             |                      |             |             |             |    |              |
| ra             | _                      | Lønnskonto | ) |   |        |           |             |             |             |                      |             |             |             |    |              |
|                | =                      |            |   |   |        |           |             |             |             |                      |             |             |             |    |              |
|                |                        |            |   |   |        |           |             |             |             |                      |             |             |             |    |              |
|                | =                      |            |   |   |        |           |             |             |             |                      |             |             |             |    |              |
|                |                        |            |   |   |        |           |             |             |             |                      |             |             |             |    |              |
| Melding til mo | ottaker                |            |   |   |        |           |             |             |             |                      |             |             |             |    |              |
| Melding til mo | ottaker                |            |   |   | L      |           |             |             |             |                      |             |             |             |    |              |
| Melding til mo | ottaker                |            |   |   | L      |           |             |             |             |                      |             |             |             |    |              |
| Melding til mo | ottaker                |            |   |   |        |           |             |             |             | Utfør                |             |             |             |    |              |
| Melding til mo | ottaker                |            |   |   | Q      | W         | E           | R           | Т           | Utfør                | U           | 1           | 0           | Ρ  | Å            |
| Melding til mo | nttaker                |            |   |   | Q<br>A | WS        | E<br>D      | R<br>F      | T<br>G      | Utfør<br>Y<br>H      | U           | I<br>К      | 0<br>L      | PØ | ĵ.<br>A      |
| Melding til mo | nttaker                |            |   |   | Q<br>A | W<br>S    | E<br>D<br>Z | R<br>F<br>X | T<br>G<br>C | Utfør<br>Y<br>H<br>V | U<br>J<br>B | I<br>K<br>N | O<br>L<br>M | PØ | Ĩ<br>A<br>×  |

 Ønsker du å legge til en melding til mottakeren gjør du dette ved å trykke på "Melding til mottaker".
 Skrive inn ønsket melding og deretter trykke "Utfør".
 Ønsker du ikke å legge til melding kan du trykke direkte på "Neste".

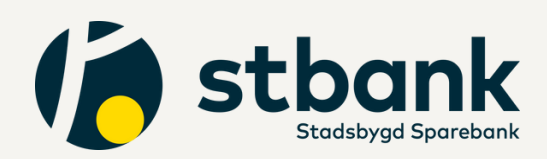

| 14:35     | nummer * | e mottaker          |
|-----------|----------|---------------------|
|           | Bruk     |                     |
| 1         | 2<br>АВС | 3<br>Def            |
| 4<br>вні  | 5        | 6                   |
| 7<br>PQRS | 8        | 9<br>wxyz           |
|           | 0        | $\langle X \rangle$ |

Tips <sup>o</sup> Er det noen du ofte betaler til kan du huke av for "lagre mottaker", og skrive inn mottaker sitt navn. Da blir det enklere neste gang du skal betale.

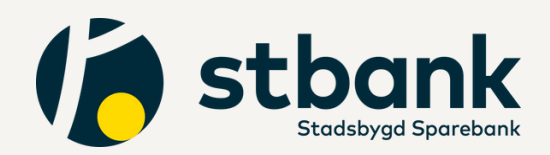

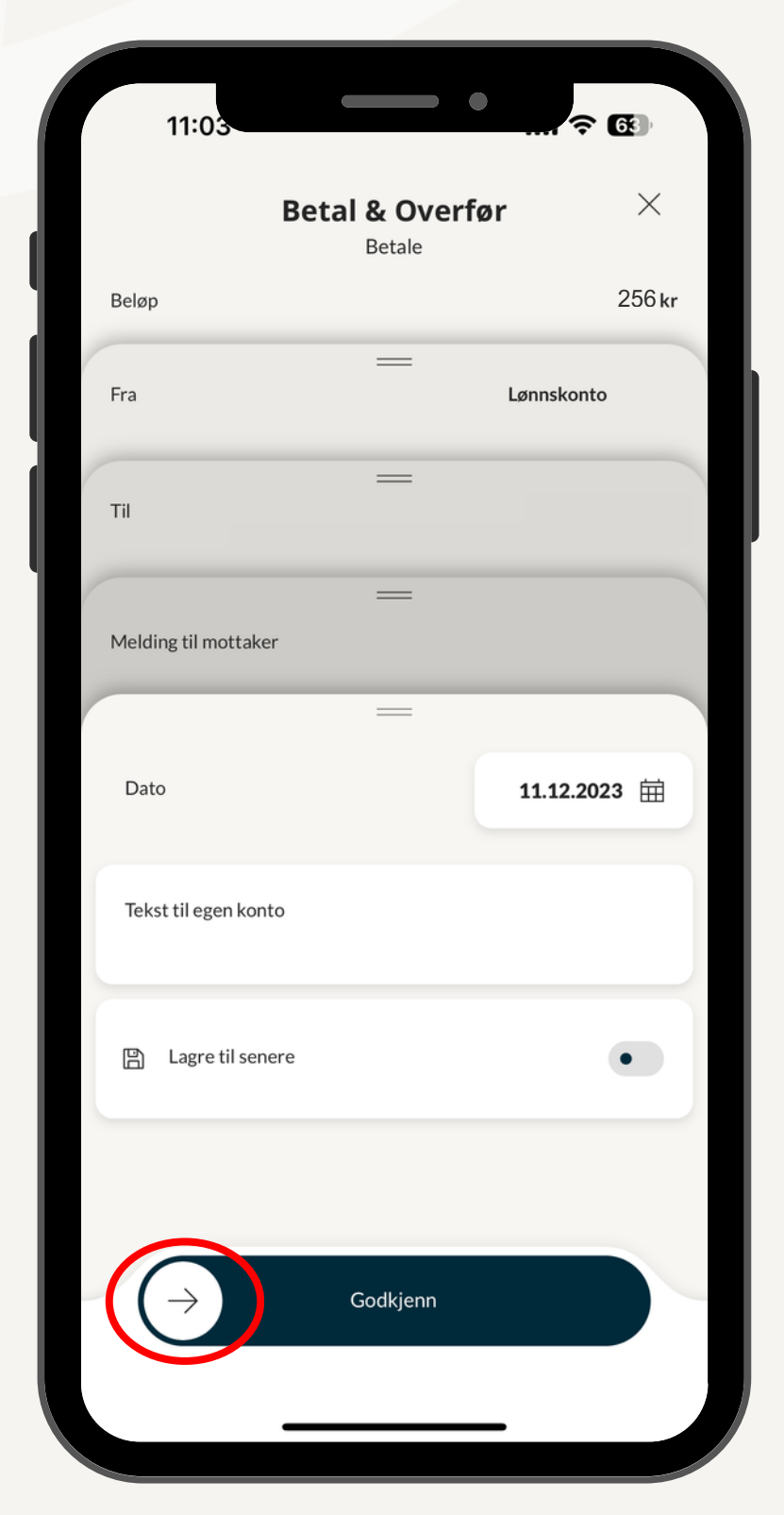

9. Dra den hvite rundingen fra venstre til høyere for å godkjenne overføringen.

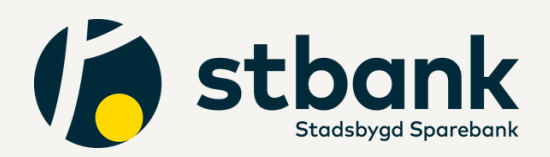

| kr 256         Fra konto         Lønnskonto         Idag         Tekster |        | ×      |
|--------------------------------------------------------------------------|--------|--------|
| Fra konto<br>Lønnskonto<br>I dag<br>Tekster                              | kr 256 |        |
| l dag<br>Tekster                                                         |        |        |
| Tekster                                                                  | •      |        |
|                                                                          |        |        |
|                                                                          |        |        |
|                                                                          |        | kr 256 |

Når betalingen har blitt godkjent, vil du få opp denne oppsummeringen.

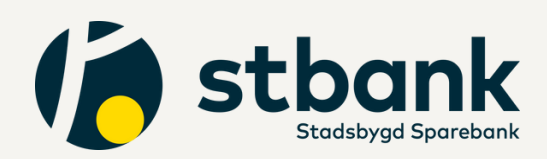

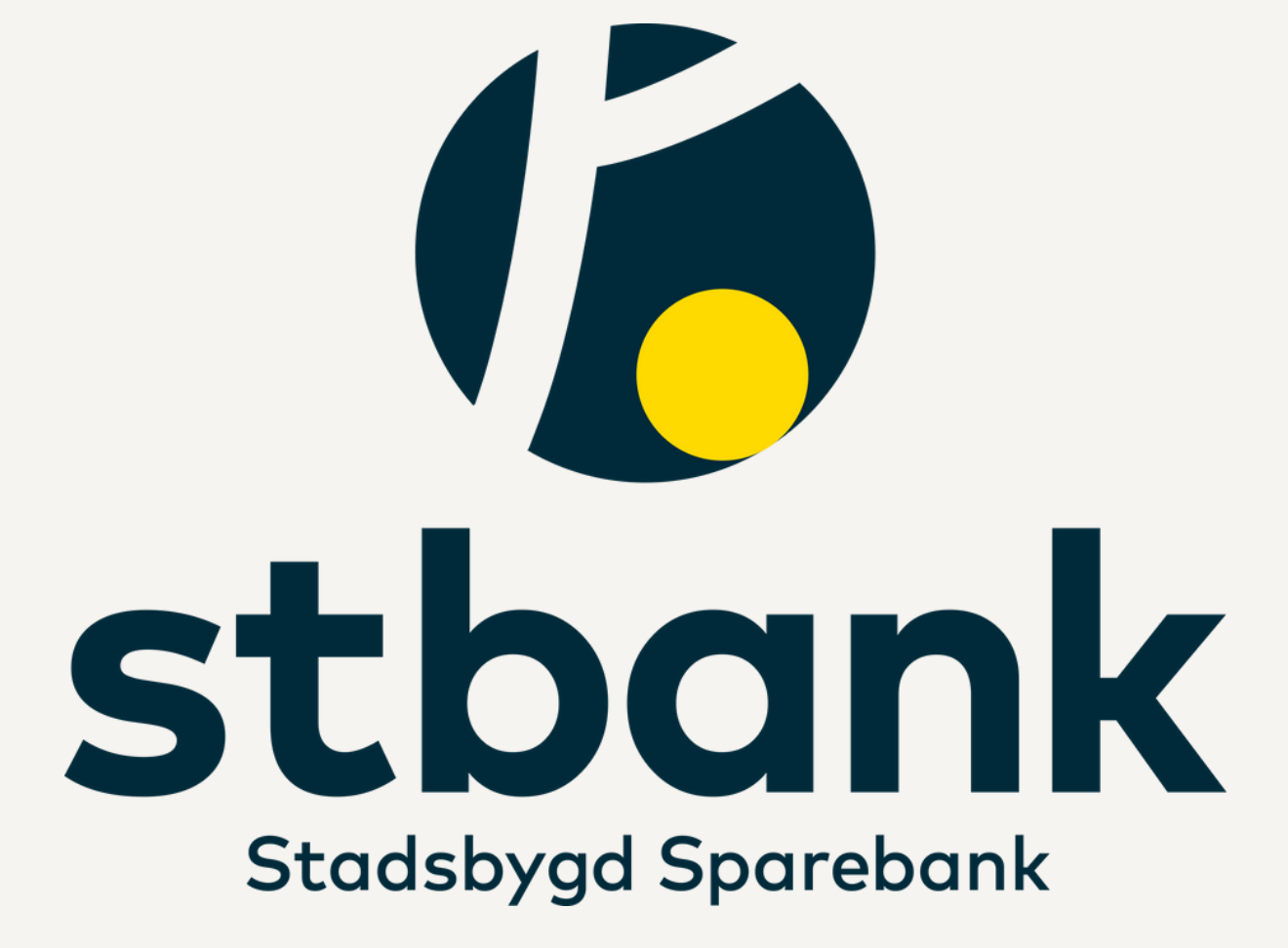

Bruksanvisningen fortsetter på neste side

## Overføring mellom egne kontoer

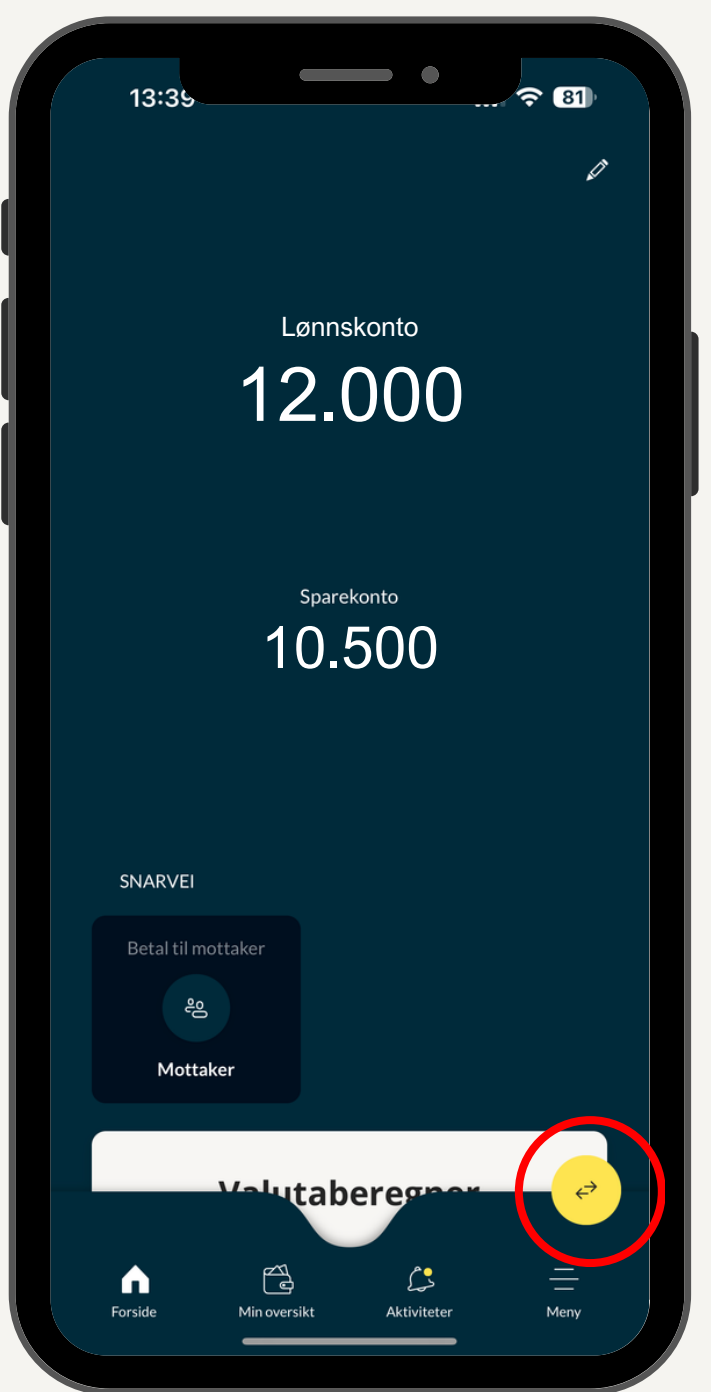

1. Trykk på den gule rundingen. Her markert med rød sirkel.

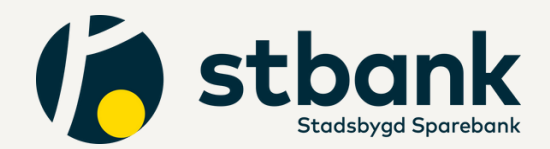

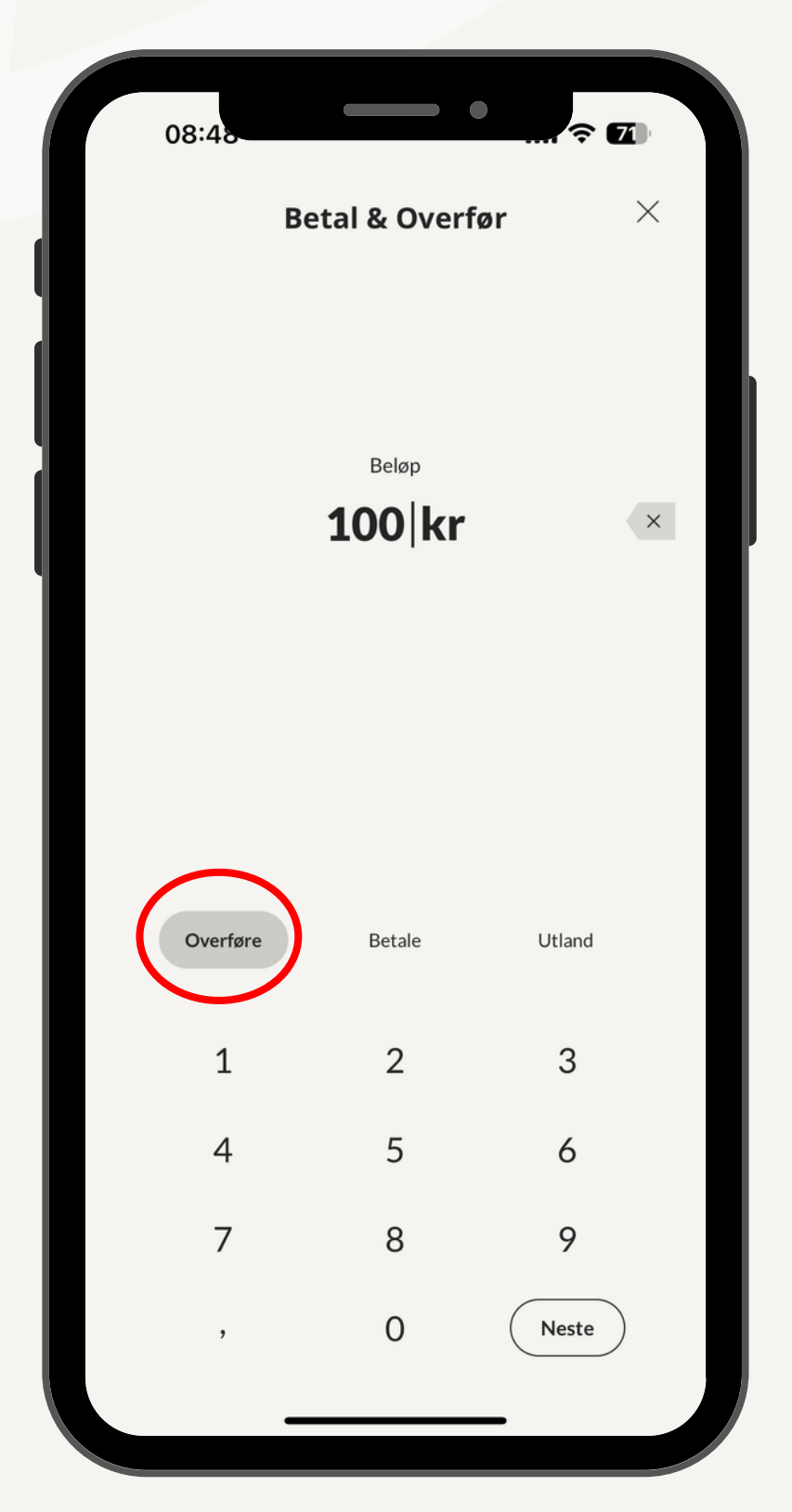

- 2. Trykk på "Overføre" og skriv inn ønsket beløp.
- 3. Trykk deretter "neste".

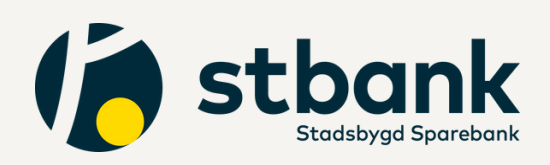

| 08:48        | •                           | ? ₪       |
|--------------|-----------------------------|-----------|
|              | Betal & Overfør<br>Overføre | ×         |
| Beløp        |                             | 100,00 kr |
|              | <br>Fra konto               |           |
| MINE KONTOER | 1                           |           |
| Lønnskonto   |                             | 1 044,60  |
| Sparekonto   |                             |           |
|              |                             |           |
|              |                             |           |
|              |                             |           |
|              |                             |           |
|              |                             |           |

 Trykk på den kontoen du ønsker at pengene skal overføres <u>fra</u>.

| 08:48        | •                           | ? ₪        |
|--------------|-----------------------------|------------|
|              | Betal & Overfør<br>Overføre | ×          |
| Beløp        |                             | 100,00 kr  |
| Fra          | ====<br>Løi                 | nnskonto   |
|              | Fra konto                   |            |
| MINE KONTOER | ł                           |            |
| Lønnskonta   |                             | 1 044,60   |
| Sparekonto   |                             |            |
|              |                             |            |
|              |                             |            |
|              |                             |            |
| Til          | =                           | Sparekonto |
|              | Neste                       |            |

5. Trykk på den kontoen du ønsker at pengene skal overføres <u>til</u>.

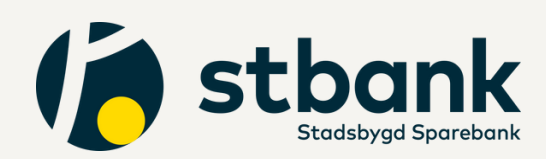

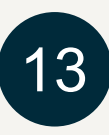

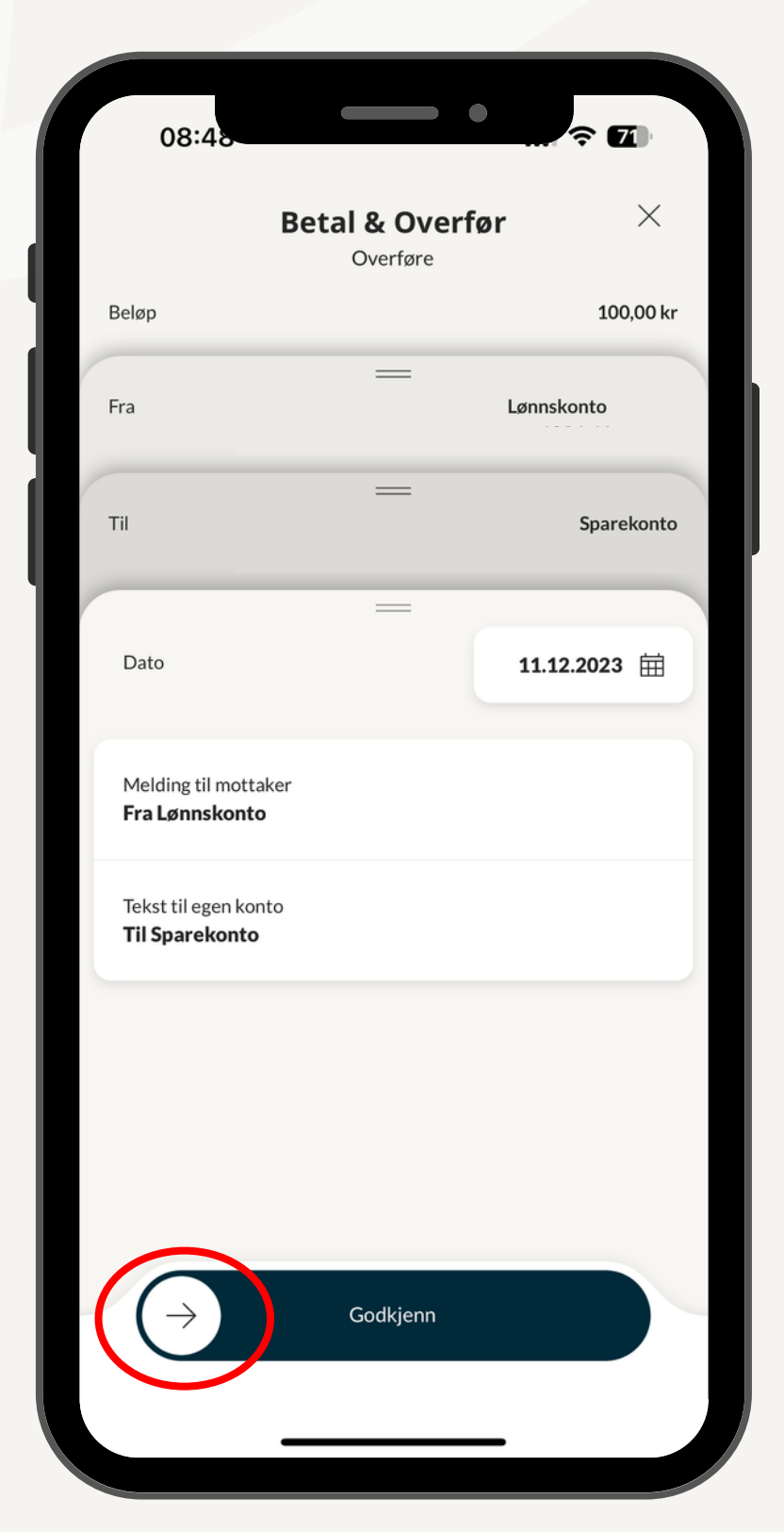

6. Dra den hvite rundingen fra venstre til høyere på skjermen for å godkjenne overføringen.

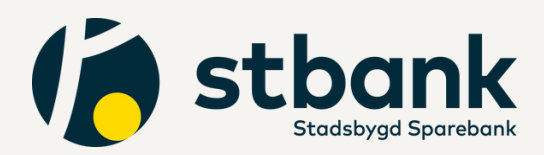

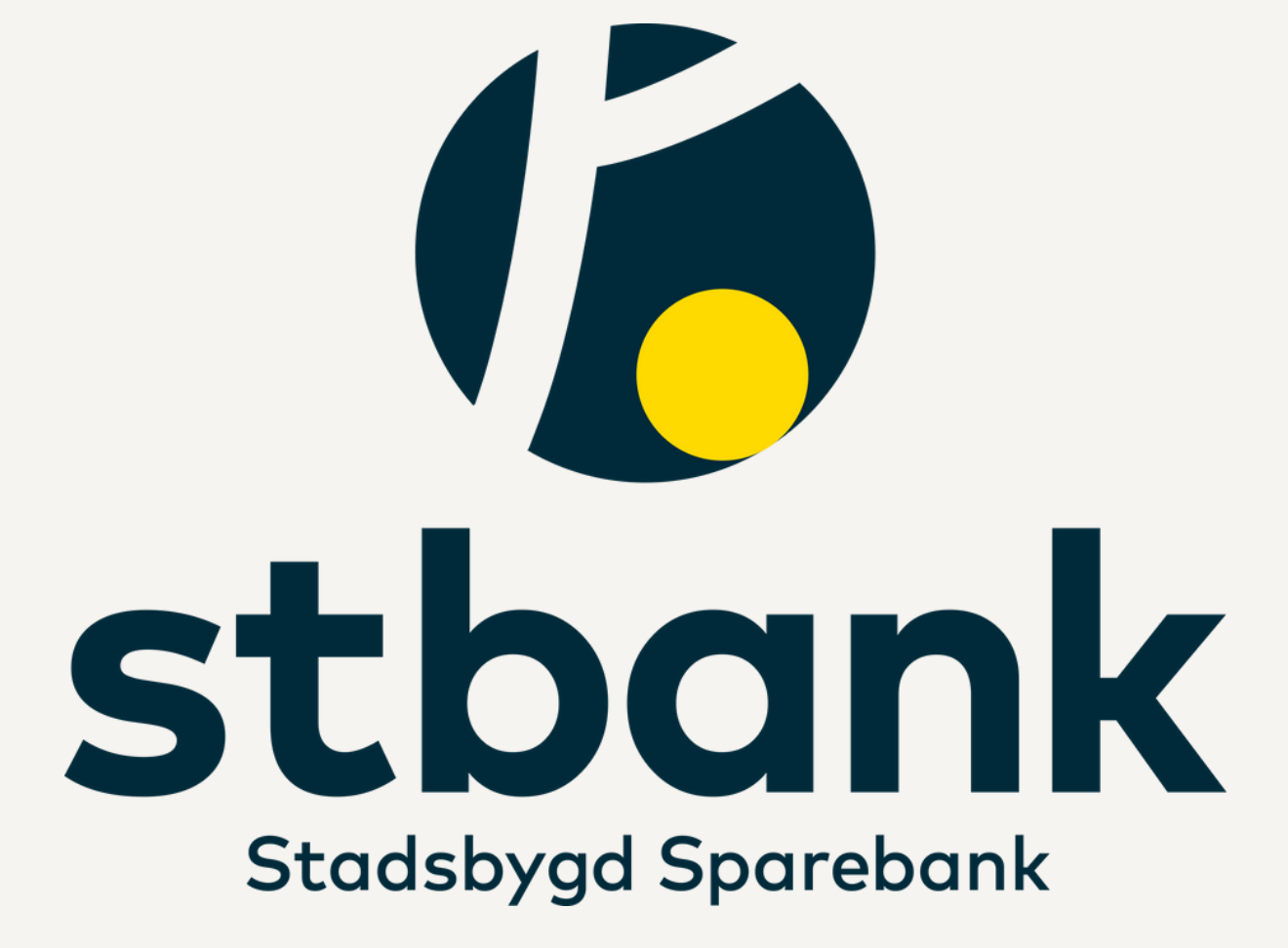

Bruksanvisningen fortsetter på neste side

# Se transaksjoner og forfall

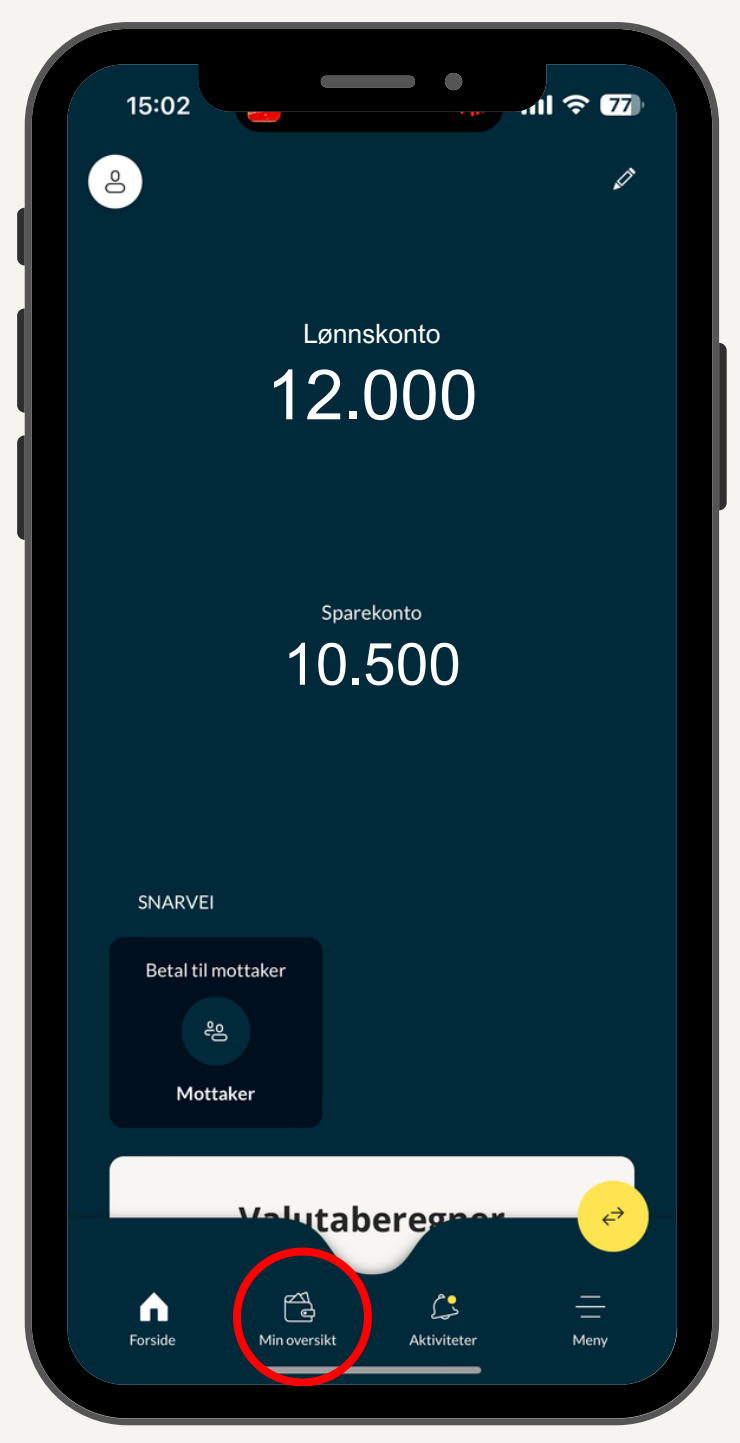

1. Trykk på "Min oversikt".

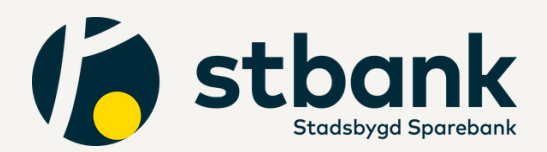

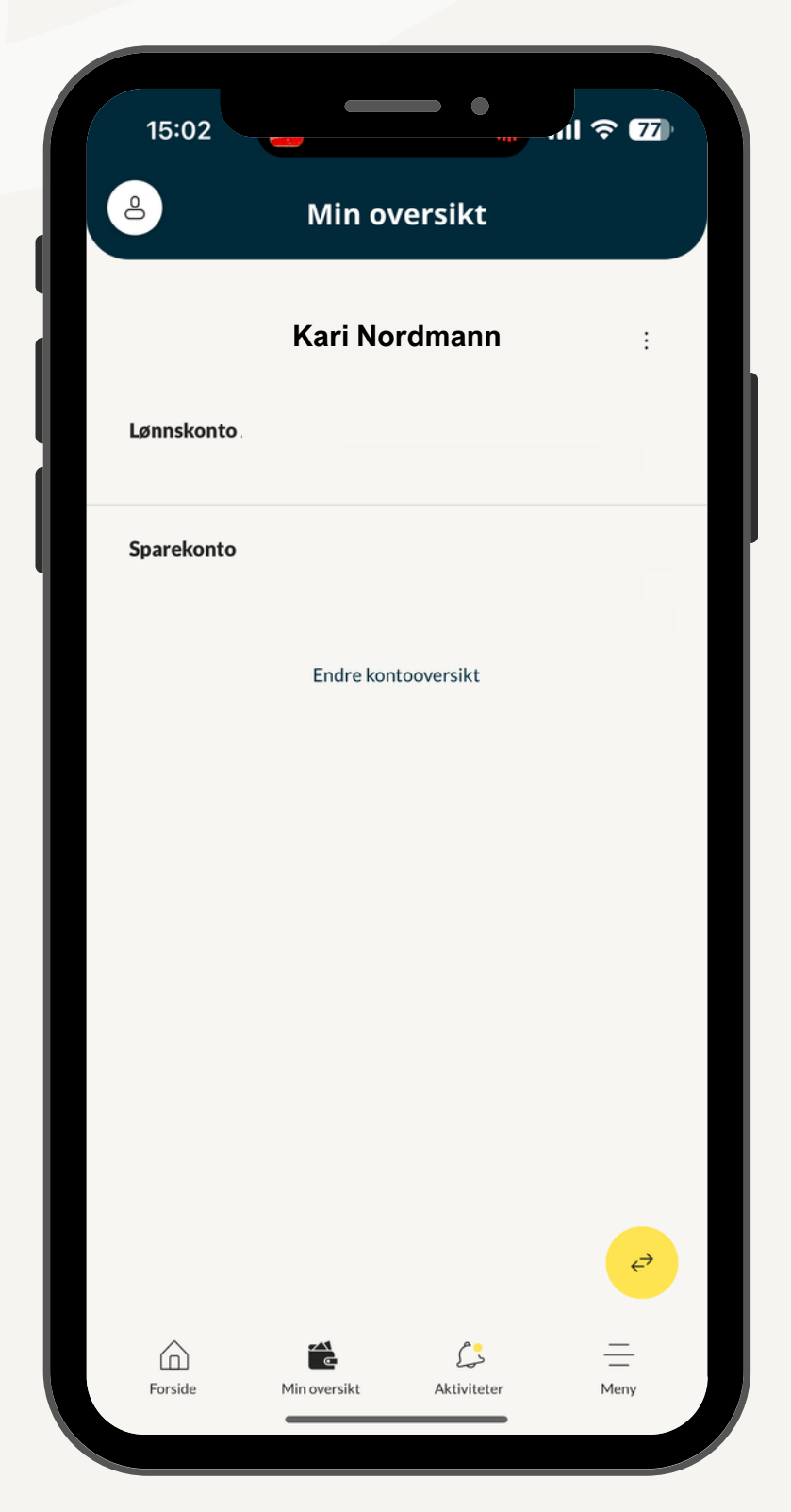

2. Trykk på kontoen du ønsker å se transaksjoner for

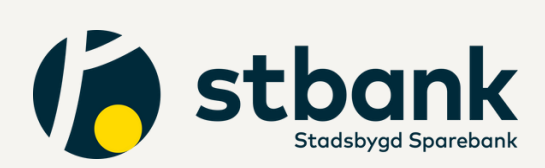

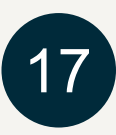

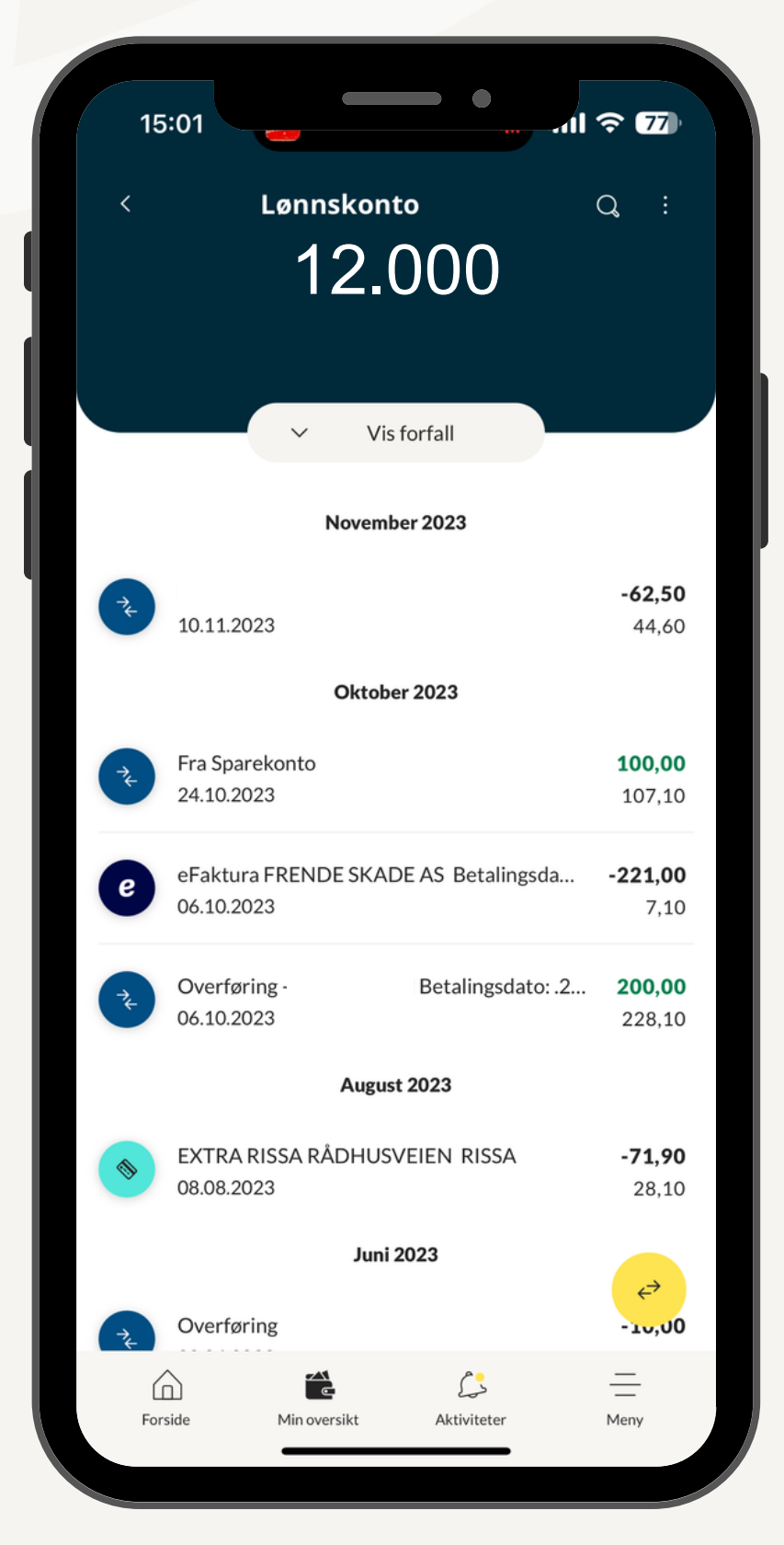

3. Du får da opp kontoversikten.

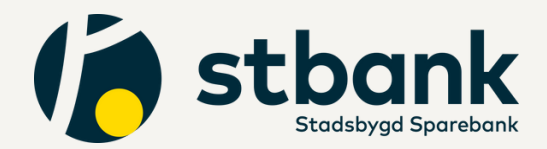

18

#### Se forfall

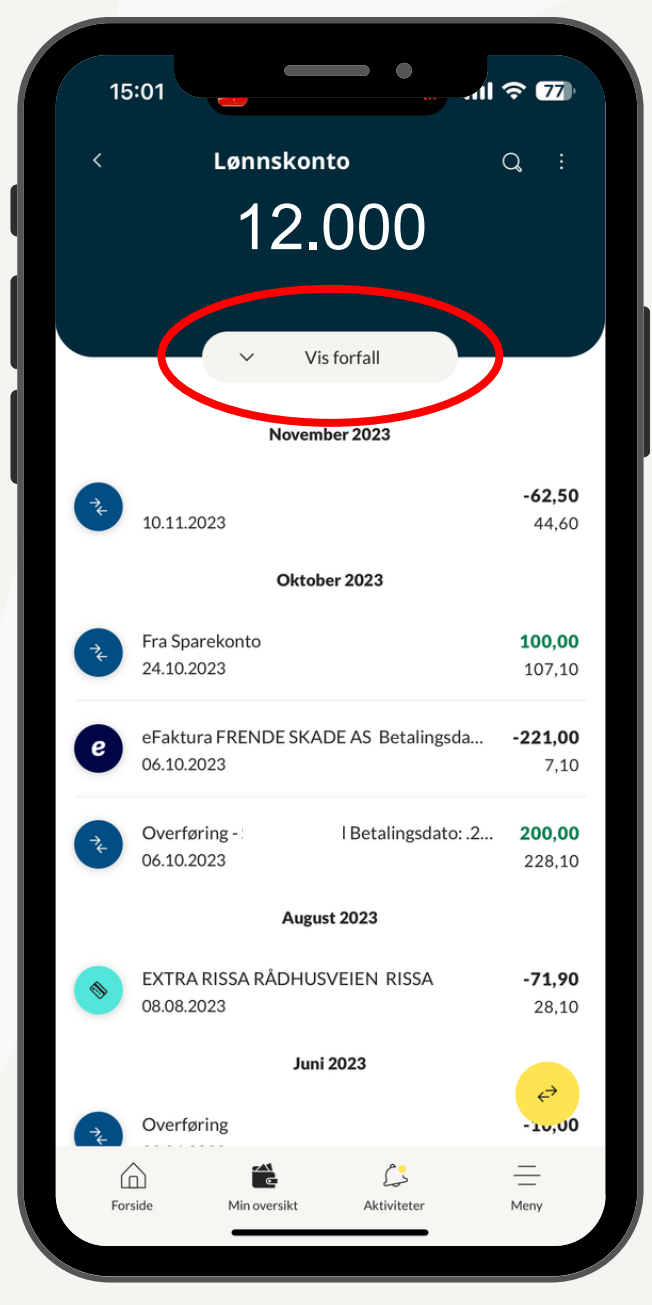

4. For å se forfall trykk på "Vis forfall".

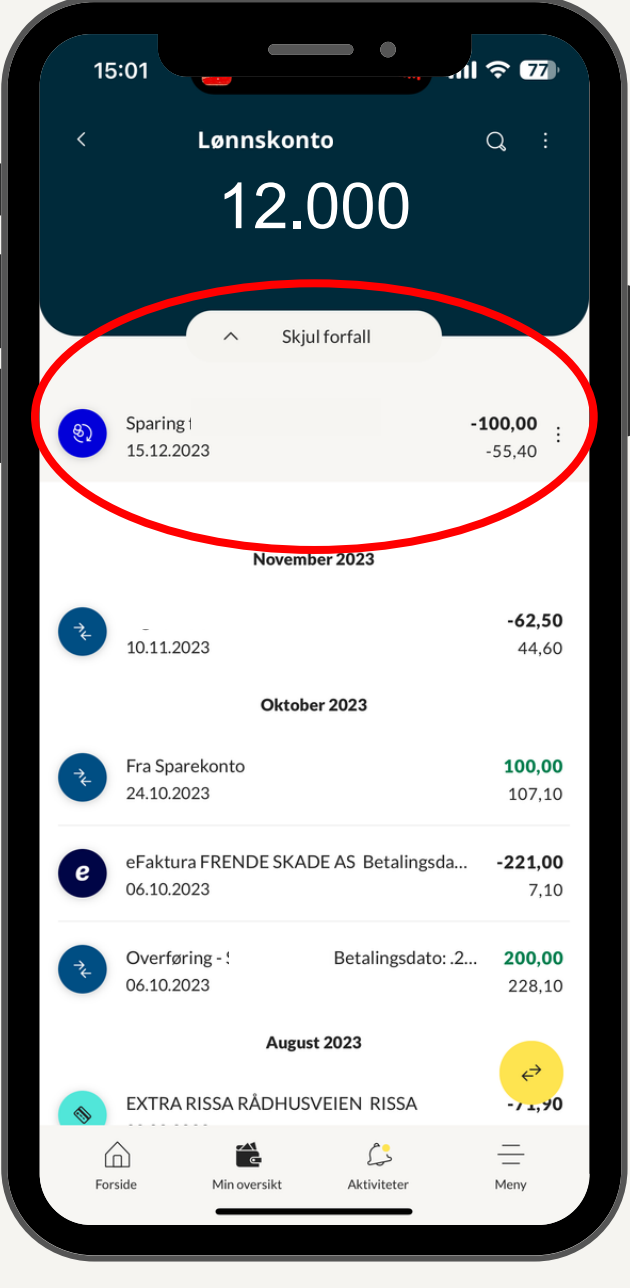

5. Forfall kommer da øverst.

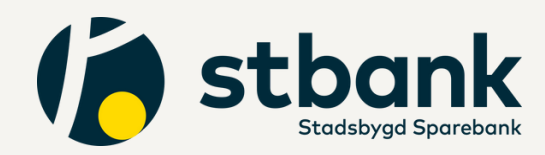

19

## Fakturagrunnlag hvis faktura er lagt til forfall

| 15:02                                 |         | 11:13                                          |           |
|---------------------------------------|---------|------------------------------------------------|-----------|
| ۵                                     | 0       | Stine Båtstad<br>PRIVAT                        | 👌 Logg av |
|                                       |         | Totalengasjement                               | >         |
| 12.000                                | ۵       | Betalinger                                     | >         |
|                                       |         | eFaktura                                       | >         |
| Sparekonto<br><b>10.500</b>           | ٩       | Kort                                           | >         |
|                                       | ۳       | Produkter og Tjenester                         | >         |
| SNARVEI                               |         | Arkiv                                          | >         |
| Betal til mottaker<br>උදු             | ŝ       | Innstillinger                                  | >         |
| Mottaker                              | 0       | Min profil<br>Sist innlogget: 11.12.2023 09:27 | >         |
| Valutaberegner                        | Kon     | atakt banken                                   | ¢         |
| Forside Min oversikt Aktiviteter Meny | (<br>Fo | Min oversikt Aktiviteter                       | Meny      |

#### 1. Trykk på "Meny"

#### 2. Trykk på "eFaktura"

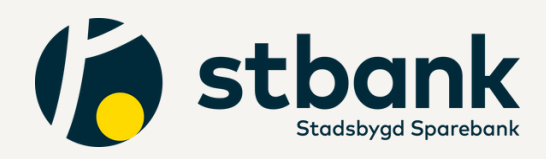

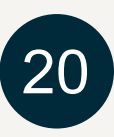

|   | 11:13          |              | •           | . <b>२ 6</b> 2 |  |
|---|----------------|--------------|-------------|----------------|--|
|   | <              | eFak         | tura        |                |  |
|   | eFaktura avtal | er           |             | >              |  |
|   | eFaktura arkiv |              |             | >              |  |
|   |                |              |             |                |  |
| L |                |              |             |                |  |
| L |                |              |             |                |  |
| L |                |              |             |                |  |
| L |                |              |             |                |  |
| L |                |              |             |                |  |
| I |                |              |             | ¢              |  |
|   | Forside        | Min oversikt | Aktiviteter | Meny           |  |
|   |                |              |             |                |  |

3. Trykk på "eFaktura arkiv"

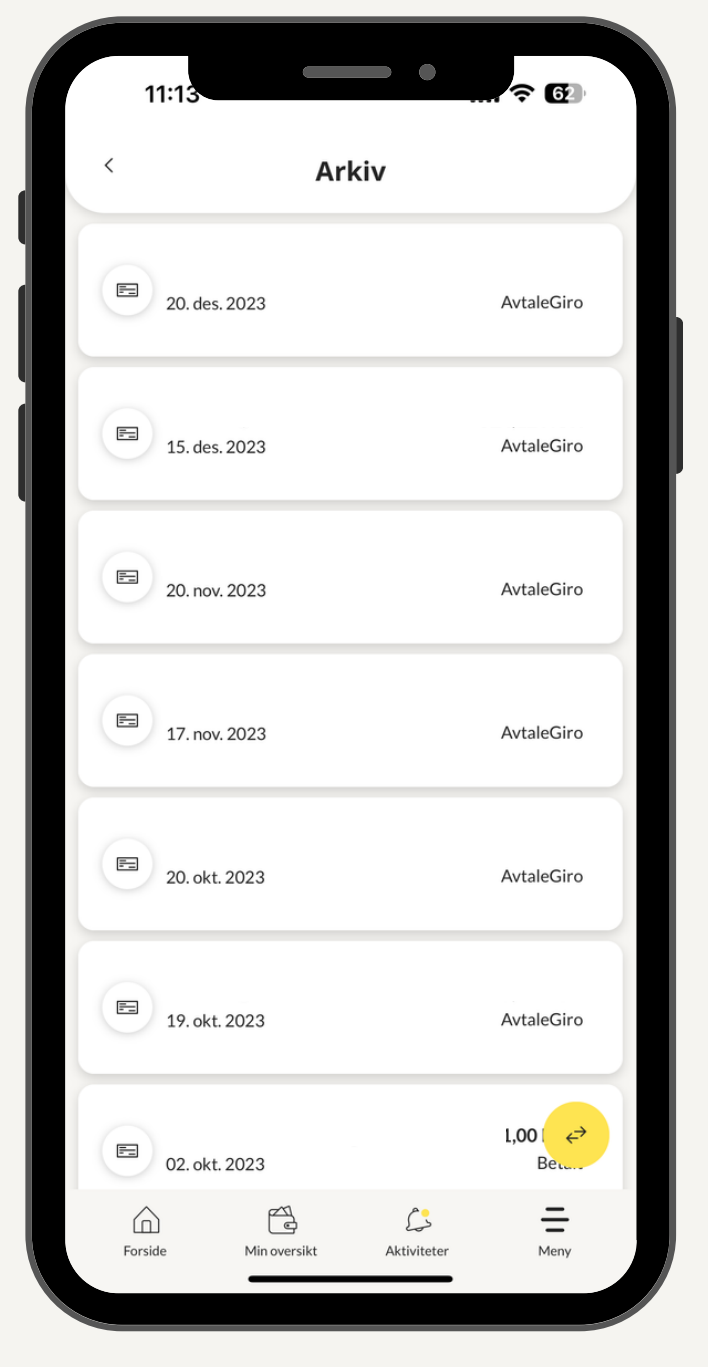

4. Trykk på fakturaen du ønsker å se grunnlag for

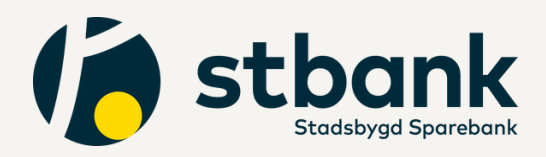

21

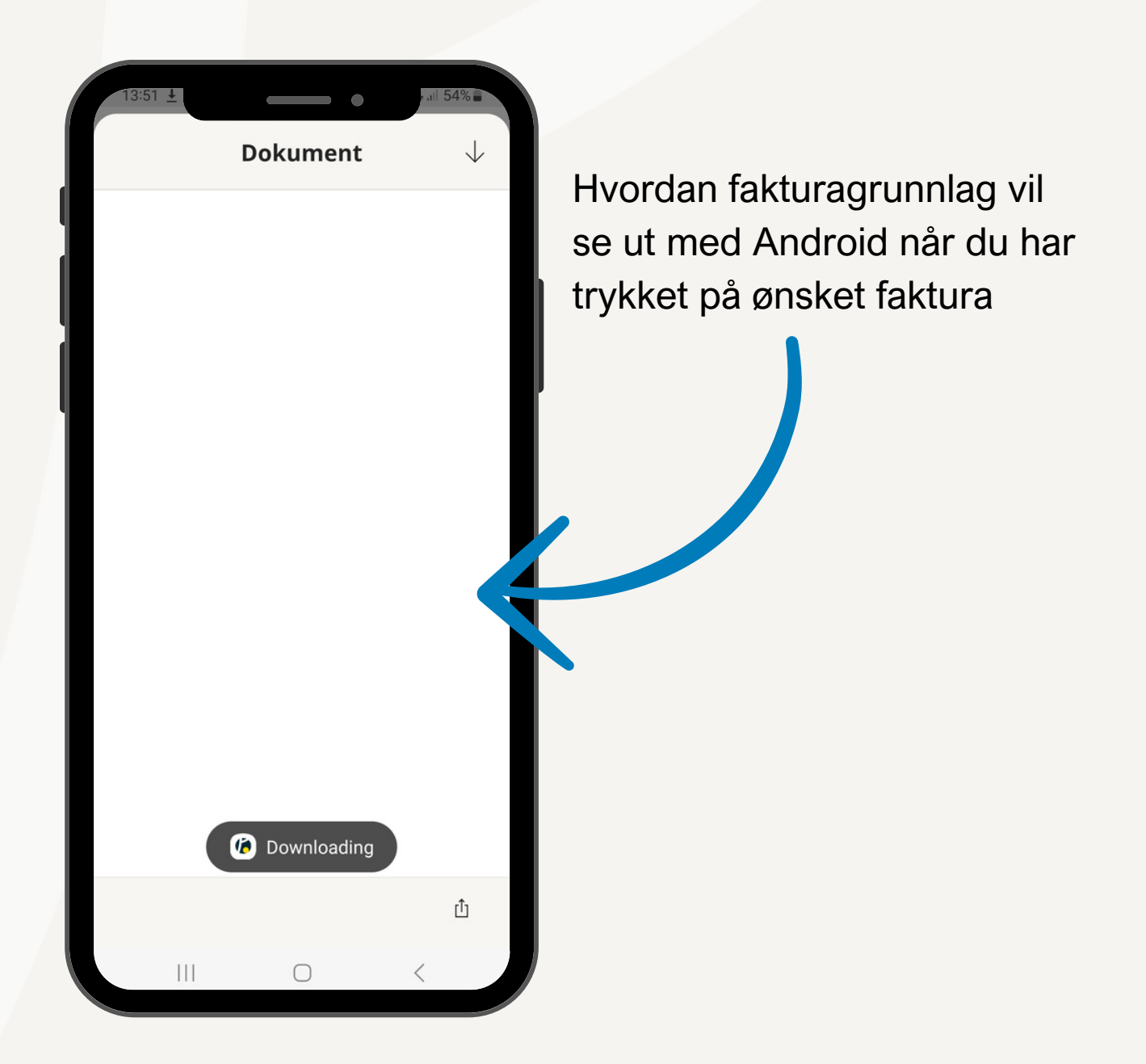

Har du iPhone vil fakturagrunnlaget vises direkte inne i appen når du trykker på ønsket faktura.

Har du Android vil fakturagrunnlaget bli lastet ned til din telefon og du finner det ved å gå til "nedlastinger" på telefonen eller dra ned oppgavelinjen fra toppen av skjermen.

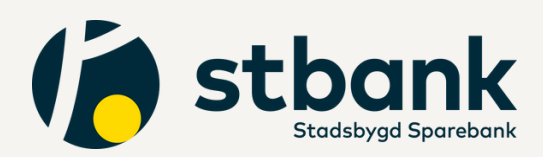

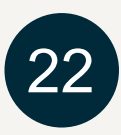

## Se fakturagrunnlag for eFaktura

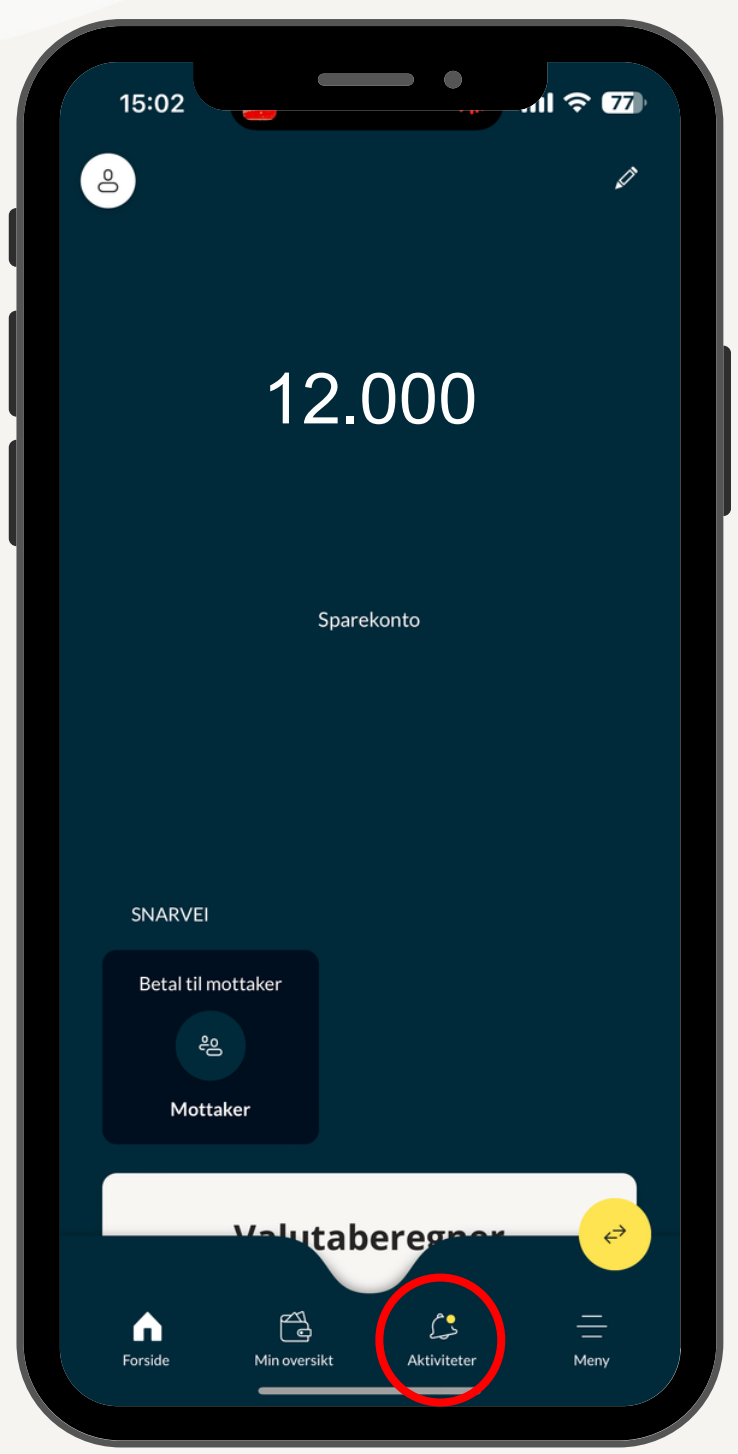

#### 1. Trykk på "Aktiviteter".

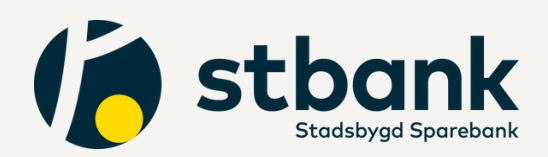

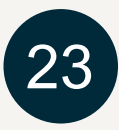

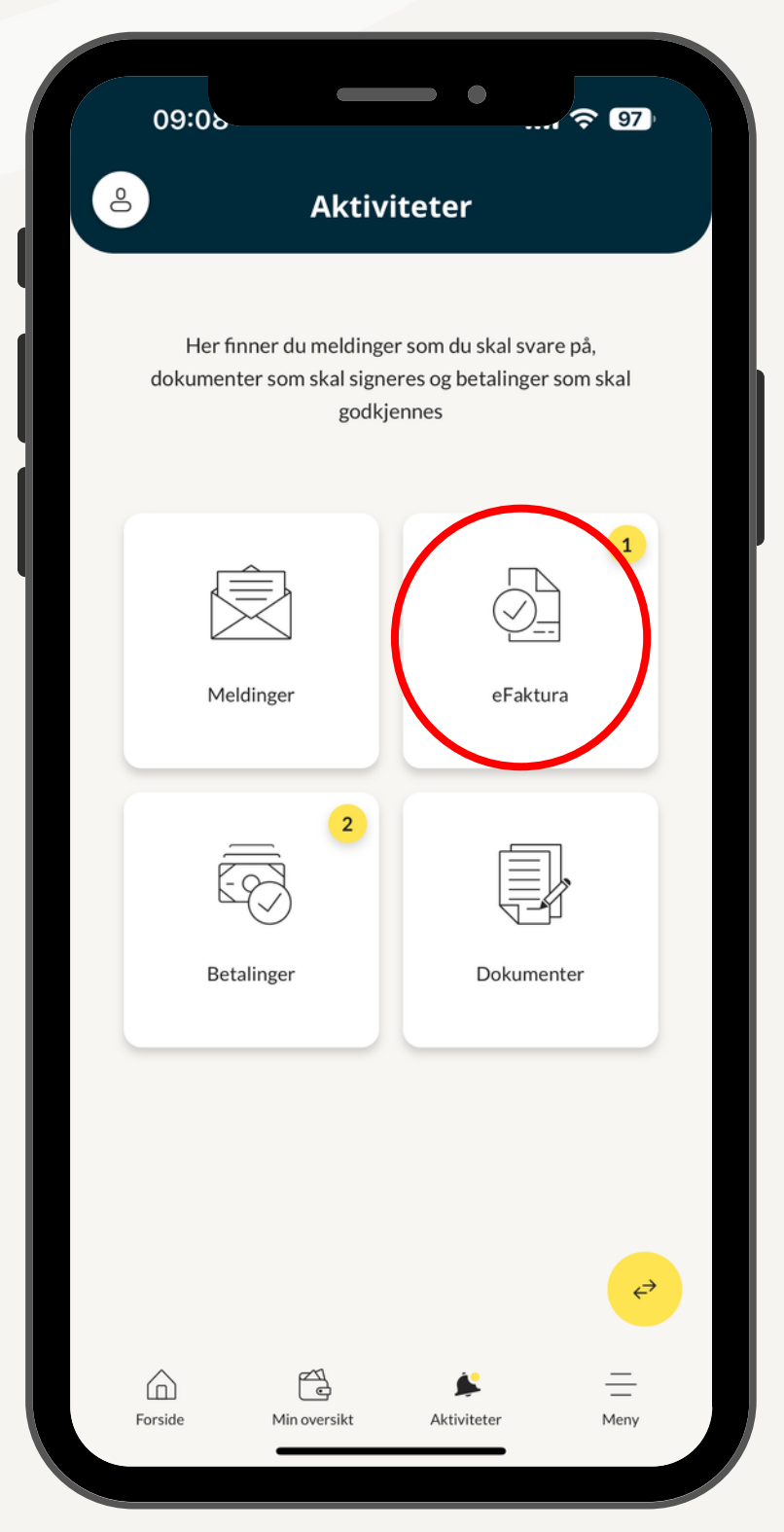

#### 2. Trykk på "eFaktura".

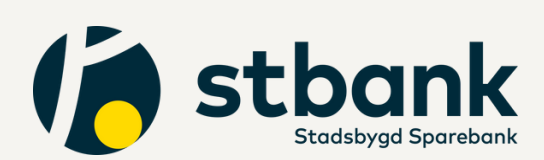

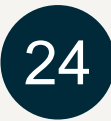

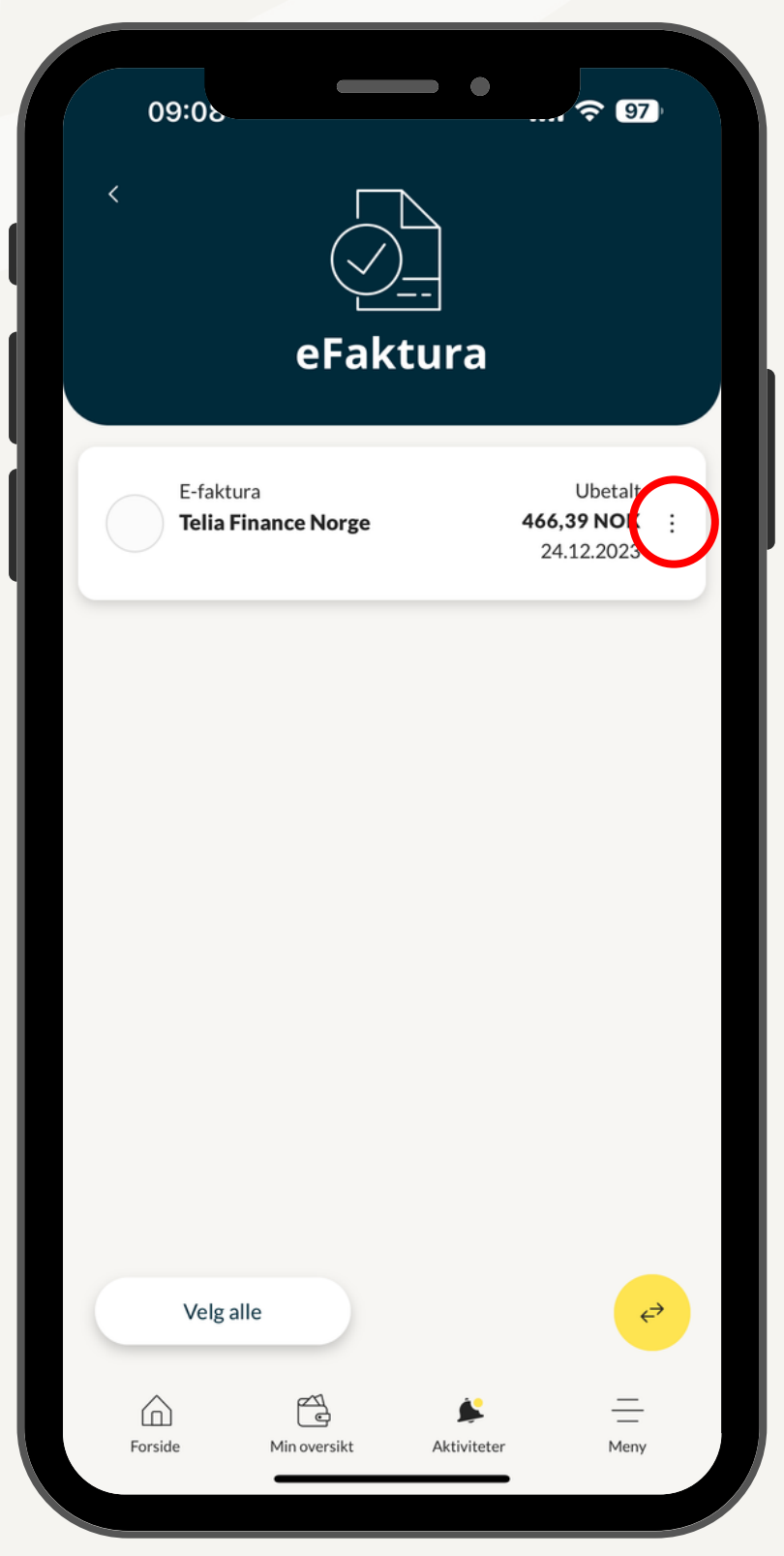

3. Trykk på de tre prikkene til høyere for eFakturaen du ønsker å se grunnlag for.

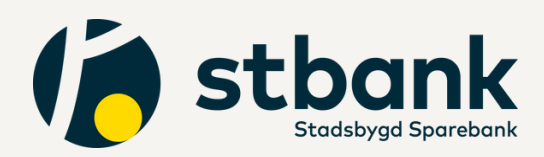

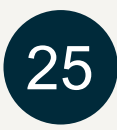

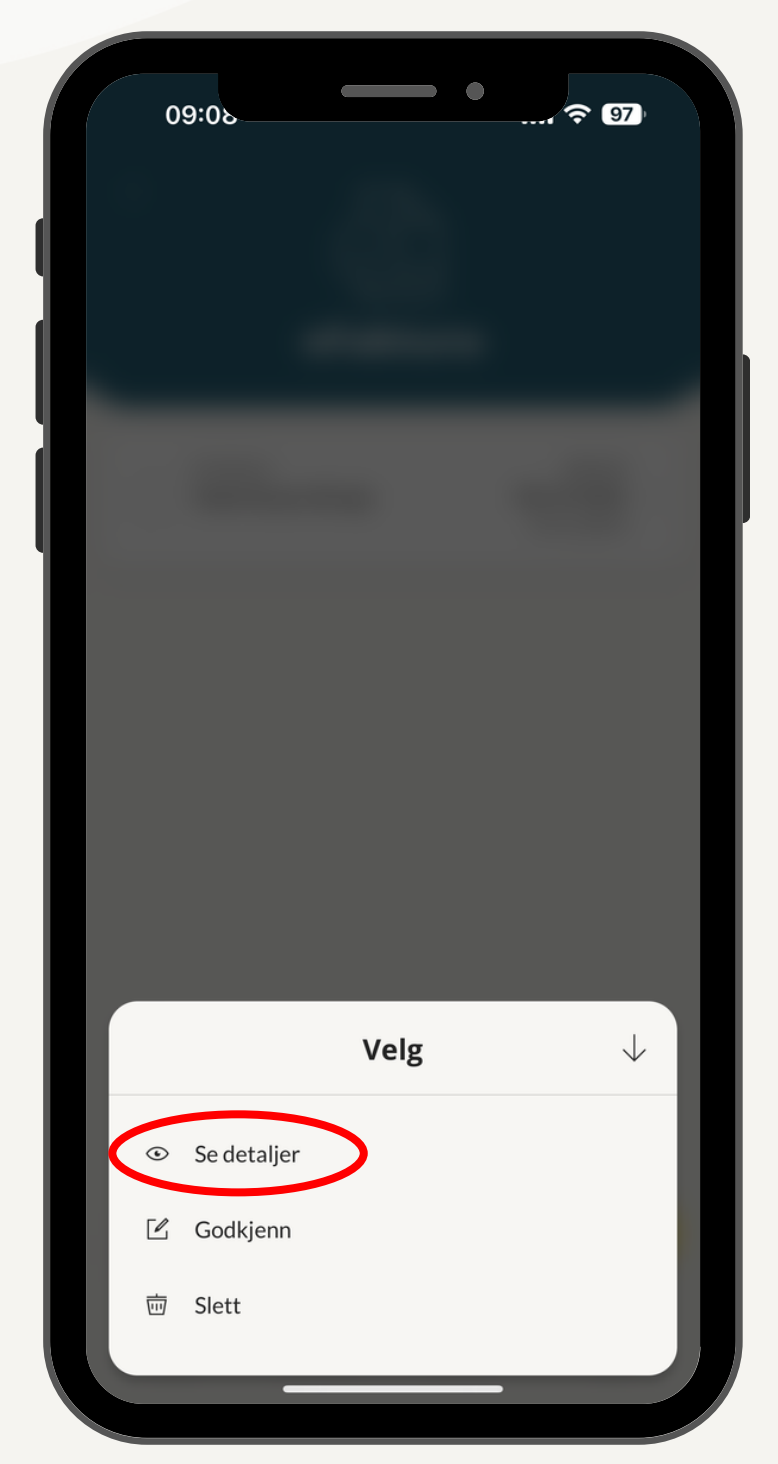

4. Trykk "Se detaljer" for å åpne fakturagrunnlaget. Se side 22 for forskjell av visning på Android og iPhone.

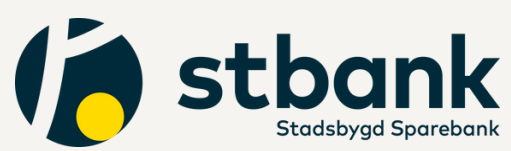

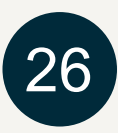

# **Arkiv for gammelt** fakturagrunnlag

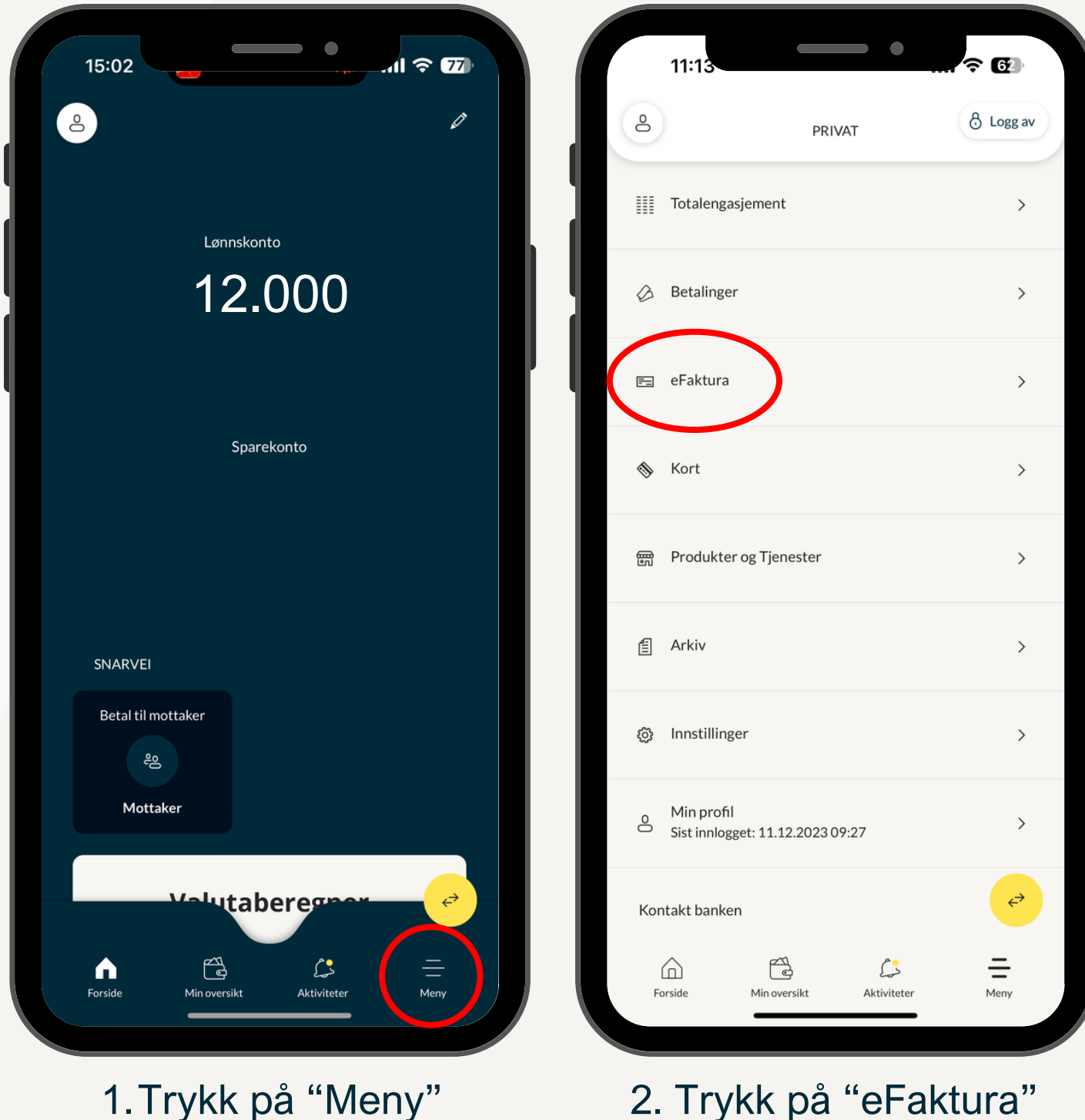

1. Trykk på "Meny"

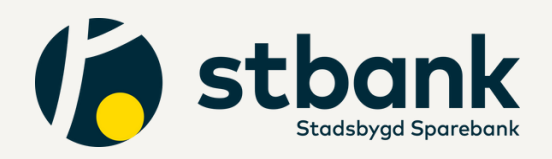

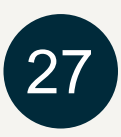

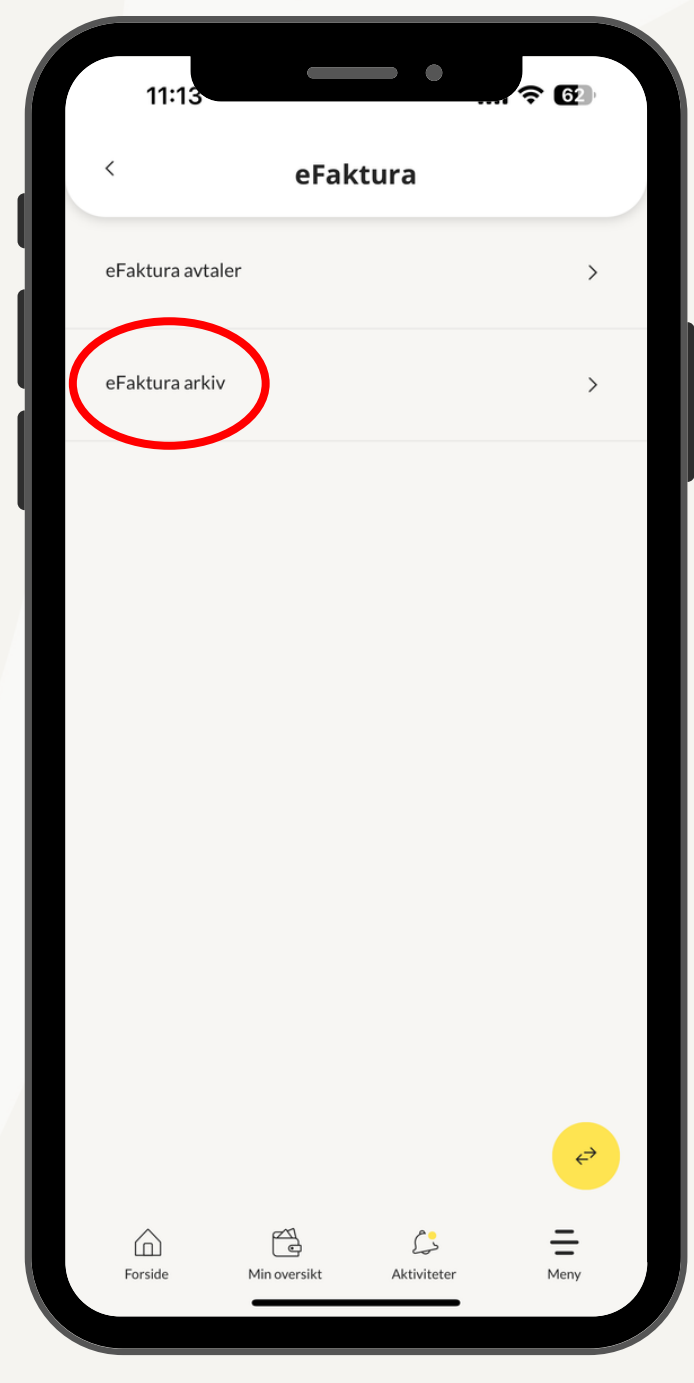

# 3. Trykk på "eFaktura arkiv"

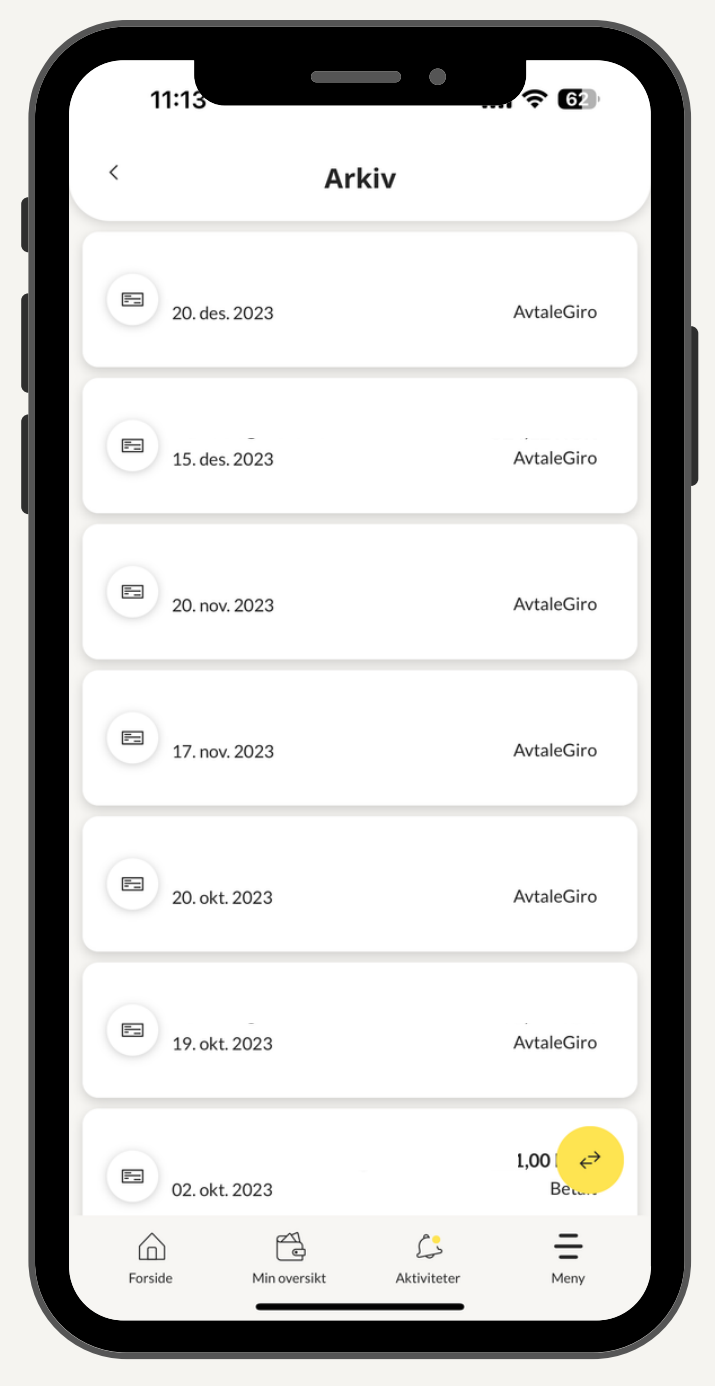

4. Trykk på fakturaen du ønsker å se grunnlag for.
Se side 22 for forskjell av visning på Android og iPhone.

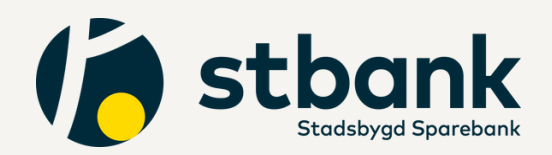

28

## Endre beløpsgrense

| 13:35 ? 🛐                             |    | 13:39                                          | <b>२ 81</b> |
|---------------------------------------|----|------------------------------------------------|-------------|
| Ø                                     |    | PRIVAT                                         | 👌 Logg av   |
|                                       |    | Totalengasjement                               | >           |
| Lønnskonto Ansatte                    |    | Betalinger                                     | >           |
|                                       | F  | eFaktura                                       | >           |
| Sparekonto                            | \$ | Kort                                           | >           |
|                                       |    | Produkter og Tjenester                         | >           |
| SNARVEI                               | Ē  | Arkiv                                          | >           |
| Betal til mottaker<br>දී              |    | Innstillinger                                  | >           |
| Mottaker                              | e  | Min profil<br>Sist innlogget: 18.08.2023 10:52 | >           |
| Volutaberegner                        | Ко | ntakt banken                                   | €→          |
| Forside Min oversikt Aktiviteter Meny |    | Forside Min oversikt Aktiviteter               | Meny        |

- 1.Gå inn via meny-knappen nederst til høyere
- 2. Klikk deg deretter inn på innstillinger

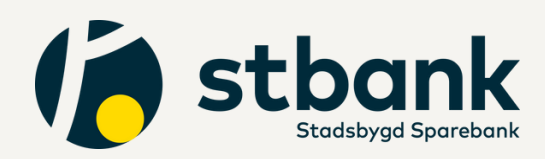

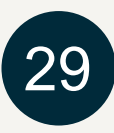

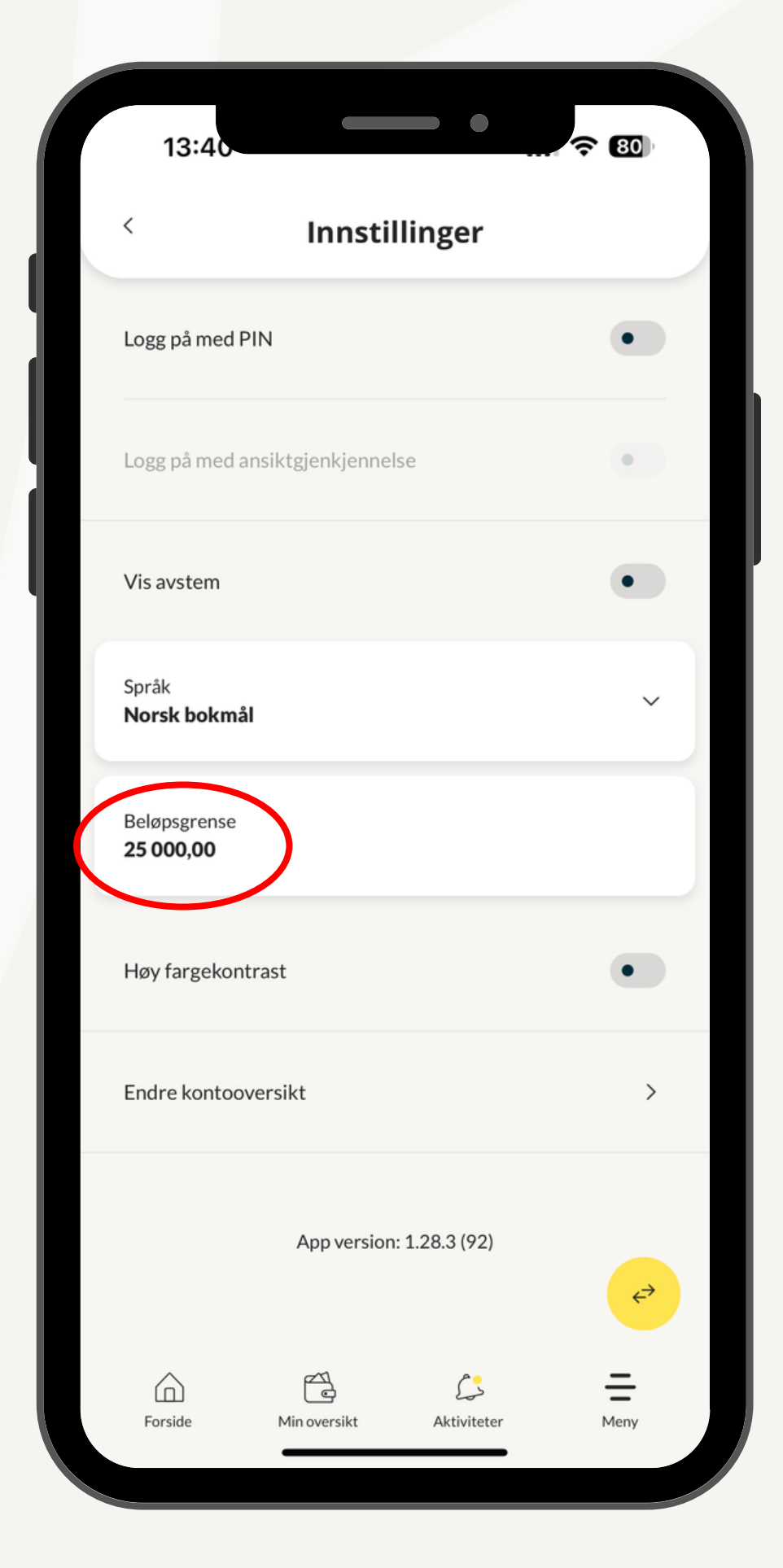

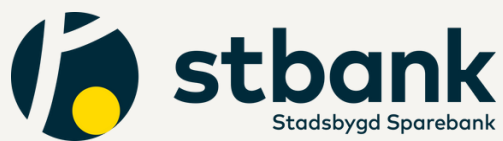

Trykk på
 "Beløpsgrense"

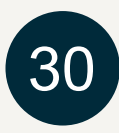

|                                               | Beløpsgrense                                        | • ↓                               | :                          | SMS Godkjen                            |
|-----------------------------------------------|-----------------------------------------------------|-----------------------------------|----------------------------|----------------------------------------|
| For din egen sikkerl<br>betale i mobil- og ne | net er det satt en grense fo<br>ettbank pr betaling | r hvor mye du kan                 |                            |                                        |
| Beløpsgrense                                  |                                                     |                                   | Skriv inn 6 sifret SM      | 1S-kode *                              |
| 25000                                         |                                                     | × )                               |                            |                                        |
|                                               |                                                     |                                   |                            | Cond på putt                           |
|                                               |                                                     |                                   |                            |                                        |
|                                               |                                                     |                                   |                            |                                        |
|                                               |                                                     |                                   |                            |                                        |
|                                               |                                                     |                                   |                            |                                        |
|                                               |                                                     |                                   |                            |                                        |
|                                               |                                                     |                                   |                            |                                        |
|                                               |                                                     |                                   |                            |                                        |
|                                               |                                                     |                                   |                            |                                        |
|                                               | Velg                                                |                                   |                            | Ok                                     |
| 1                                             | Velg<br>2                                           | 3                                 | 1                          | Ok<br>2                                |
| 1                                             | Velg<br>2<br>ABC                                    | 3<br>DEF                          | 1                          | Ok<br>2<br>ABC                         |
| 1<br>4<br>сні                                 | Velg<br>2<br>ABC<br>5<br>JKL                        | 3<br>Def<br>6<br>MNO              | 1<br>4<br>6ні              | Ок<br>2<br>АВС<br>5<br>ЈКL             |
| 1<br>4<br>сні<br>7                            | Velg<br>2<br>Авс<br>5<br>ЈКL<br>8                   | З                                 | 1<br>4<br>6н1<br>7         | Ок<br>2<br>Авс<br>5<br>ЈКL<br>8        |
| 1<br>4<br>6ні<br>7<br>рагя                    | Velg<br>2<br>ABC<br>5<br>JKL<br>8<br>TUV            | 3<br>Def<br>6<br>MNO<br>9<br>WXYZ | 1<br>4<br>бні<br>7<br>рогs | Ок<br>2<br>Авс<br>5<br>ЈКL<br>8<br>ТUV |

4. Endre til ønsketbeløpsgrense, trykkderetter "velg".

 Du vil få en seks sifret kode på SMS fra "stbank". Skriv inn koden og velg deretter "ok".

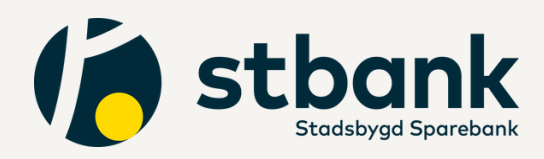

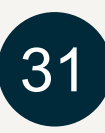

<del>?</del> 91

3 def

6 <sup>м N O</sup>

9 <sup>w x y z</sup>

 $\otimes$ 

 $\downarrow$ 

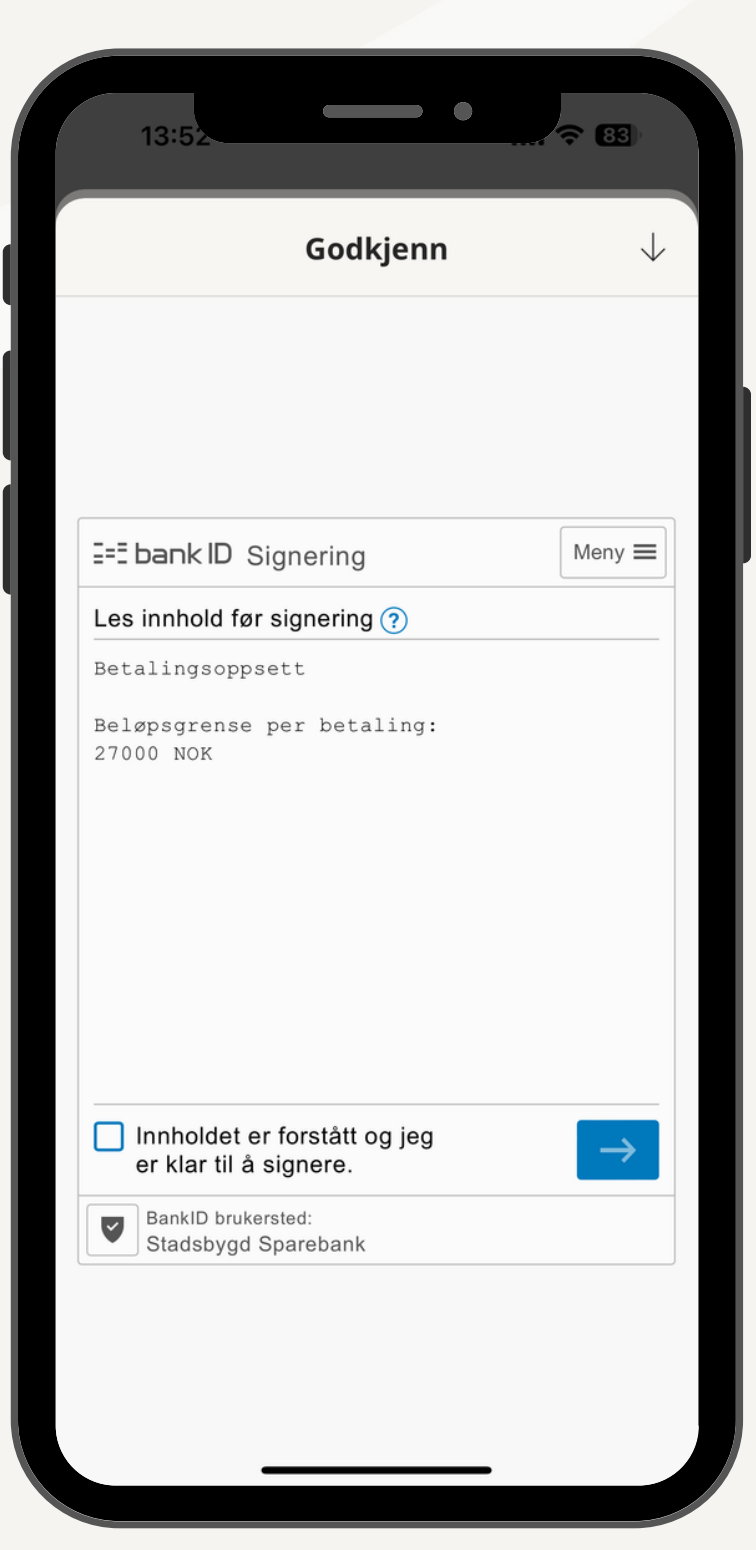

6. Du vil deretter få beskjed om å godkjenne med bankID. Først må det hukes av for "Innholdet er forstått, og jeg er klar til å signere".

Dette gjelder ikke om du har aktivert ansiktsgjenkjenning i appen.

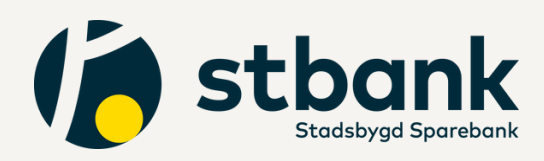

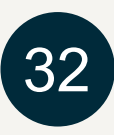

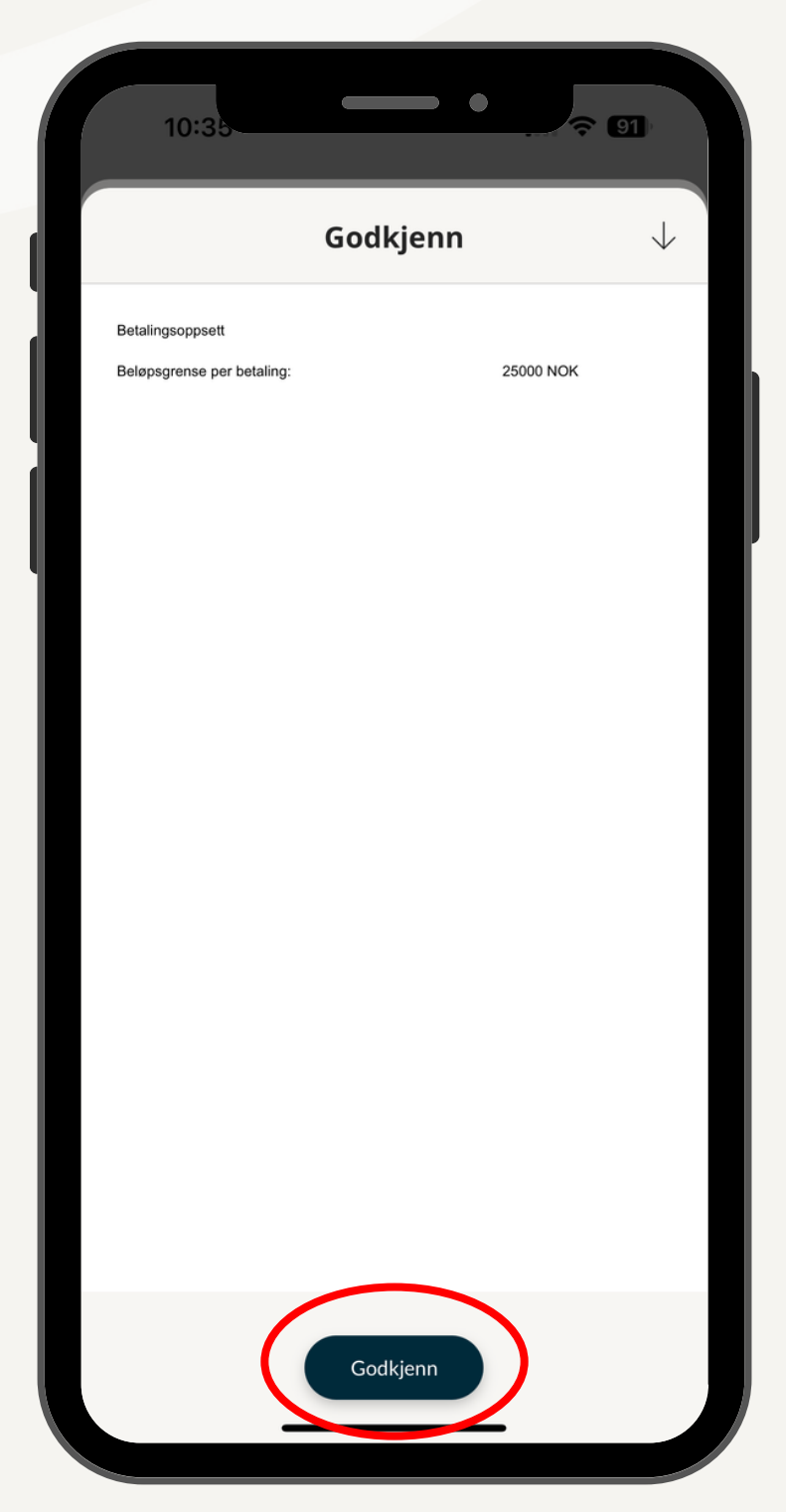

7. Trykk deretter godkjenn om du er fornøyd med oppgitt beløpsgrense

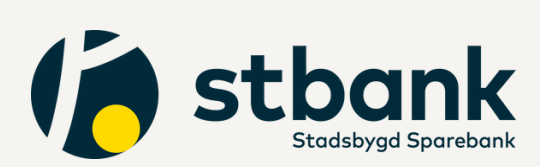

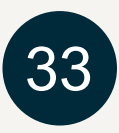

# Har du spørsmål?

Ta kontakt med vårt kundesenter så hjelper vi deg gjerne.

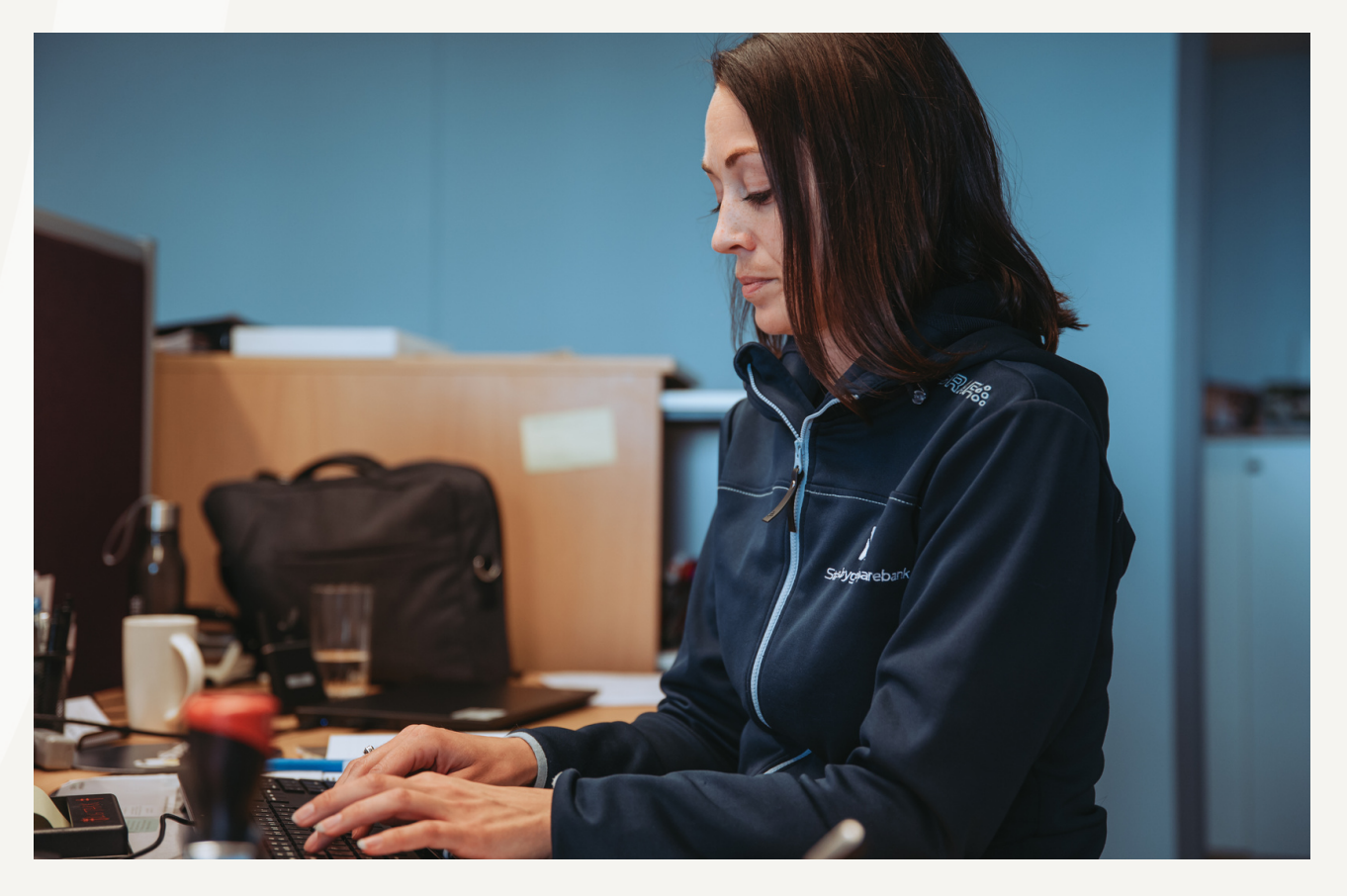

Åpningstider: Mandag - Fredag 09.00-15.00

post@stbank.no

**73 85 50 00** 

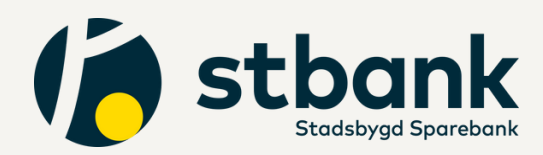

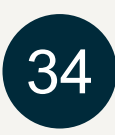

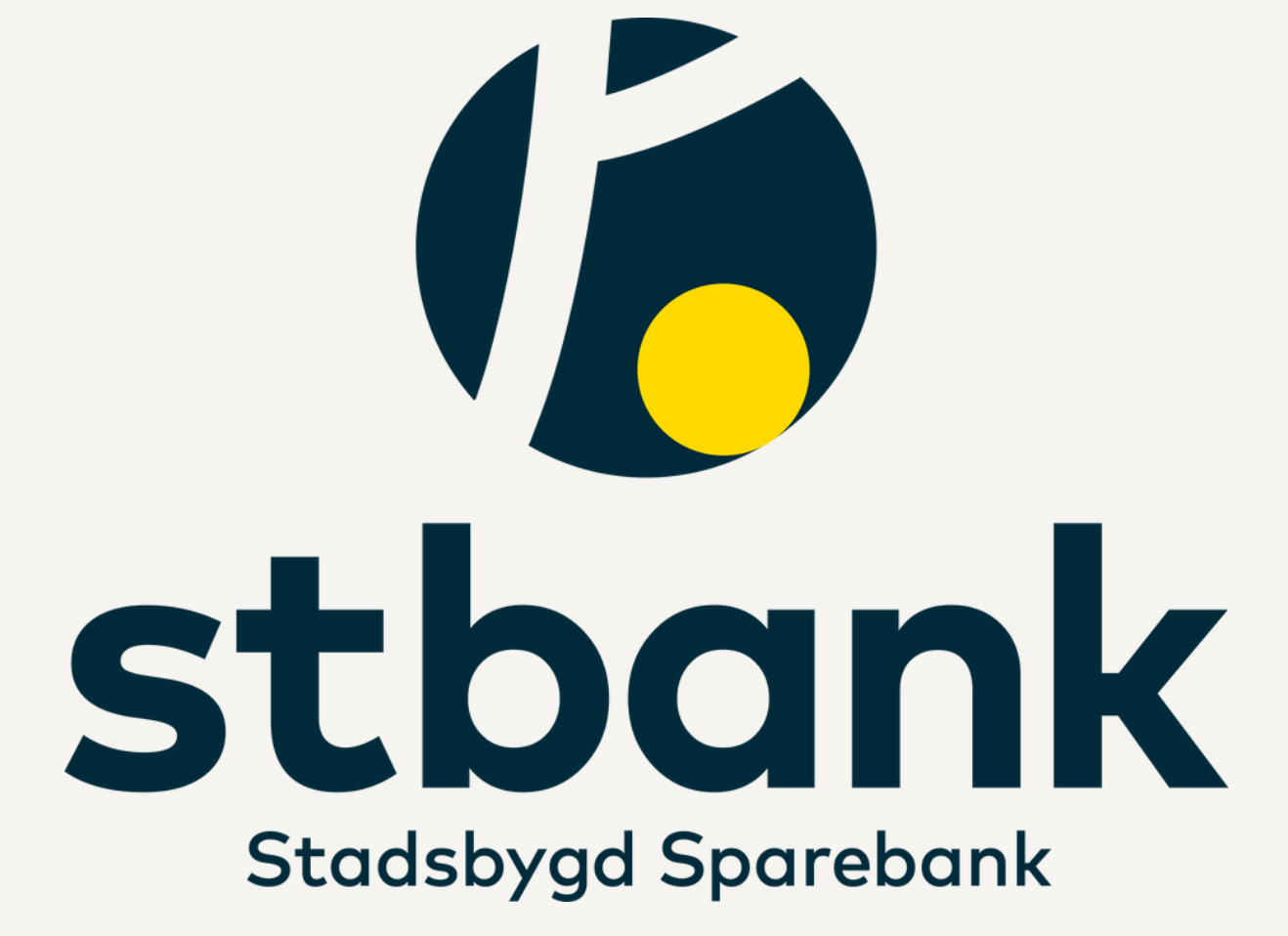